Краевое государственное автономное учреждение «Информационно-технологический центр Камчатского края»

УТВЕРЖДАЮ: Директор КГАУ «Информационнотехнологический дентр Камчатского края» Н.Е. Шарипов 2019 г. «18» января

# Практическое руководство

по работе с региональным электронным сервисом «ГосКадОценка» в автоматизированной информационной системе «Портал поставщиков услуг»

версия 1.2

Техническая поддержка: КГАУ «Информационно-технологический центр Камчатского края» тел. (4152) 22-86-74, (4152) 41-59-66 e-mail <u>itc@kamgov.ru</u>

# Оглавление

| Общие сведения                                        | 3    |
|-------------------------------------------------------|------|
| 1. Процесс обработки запросов (Бизнес-процесс)        | 4    |
| 2. Начало работы                                      | 6    |
| 3. Внешний вид                                        | 7    |
| 4. Создание и отправка запроса                        | 8    |
| 5. Получение ответов и обязательное закрытие запросов | . 14 |
| 6. Обработка входящих запросов                        | . 17 |
| 7. Поиск запроса                                      | . 25 |
| 8. Формирование печатной формы                        | . 34 |
| Приложение № 1 Почтовые уведомления                   | . 35 |
| Приложение № 2. Статусы обработки запроса             | . 36 |
|                                                       |      |

#### Общие сведения

В Руководстве описан порядок создания, отправки и предоставления ответов на запросы с использованием регионального электронного сервиса «ГосКадОценка» (далее – РЭС ГКО) в автоматизированной информационной системе «Портал поставщиков услуг» (далее – Система).

В соответствии со статьей 12 Федерального закона от 03.07.2016 №237ФЗ «О государственной кадастровой оценке» РЭС ГКО позволяет Министерству имущественных и земельных отношений Камчатского края и Краевому государственному бюджетному учреждению «Камчатская государственная кадастровая оценка» (далее – Отправители) запросить и получить сведения и документы об объектах недвижимости, необходимые для определения кадастровой стоимости, которые находятся в распоряжении органов исполнительной государственной власти, органов местного самоуправления, подключенных к региональной системе межведомственного электронного взаимодействия Камчатского края (далее – Ведомства).

Отправка РЭС ГКО доступна только Отправителям. Срок предоставления ответа на РЭС ГКО составляет 20 рабочих дней со дня получения Ведомством запроса.

#### 1. Процесс обработки запросов (Бизнес-процесс)

*Бизнес-процесс* – это механизм обработки запросов и взаимодействия его участников. Обработка предусматривает набор определенных действий, которые могут совершаться над РЭС ГКО. Механизм взаимодействия предусматривает конкретные роли участников.

Бизнес-процесс обработки РЭС ГКО предполагает 3 функциональных роли сотрудников, а именно:

- Роль сотрудника Отправителя (кодовое название «Сотрудник кадастровой оценки») предусматривает право подготовки и отправки запросов РЭС ГКО к участникам РСМЭВ. Предоставляется только сотрудникам Отправителя.
- Роль ответственного сотрудника Ведомства (кодовое название «Ответственный *для запросов кадастровой оценки»*) – дает право назначения исполнителей для входящих запросов. При этом прав на создание новых запросов или обработку входящих данная роль не предусматривает.
- Роль исполнителя (кодовое название «Исполнитель для запросов кадастровой оценки») роль исполнителя, дает право на обработку входящих запросов, по которым он назначен исполнителем. При этом прав на создание новых запросов входящих данная роль не предусматривает.

! ВНИМАНИЕ: Сотрудник может совмещать сразу две роли: роль исполнителя и роль ответственного.

Функциональная схема создания запроса представлена на рисунке ниже:

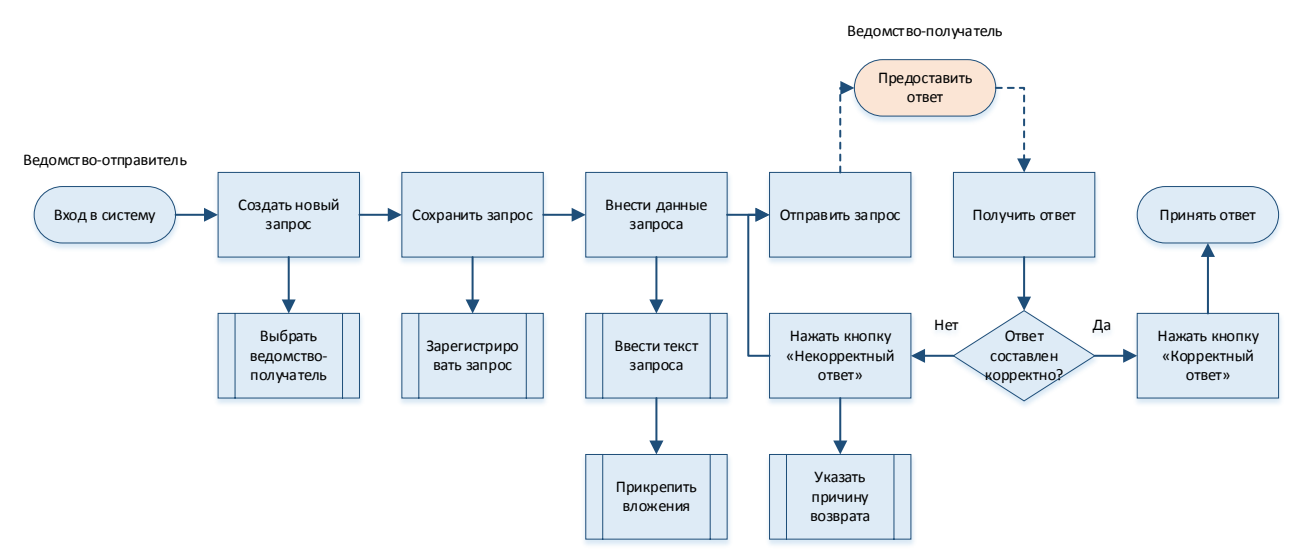

Функциональная схема обработки запроса и подготовки ответа представлена на рисунке ниже:

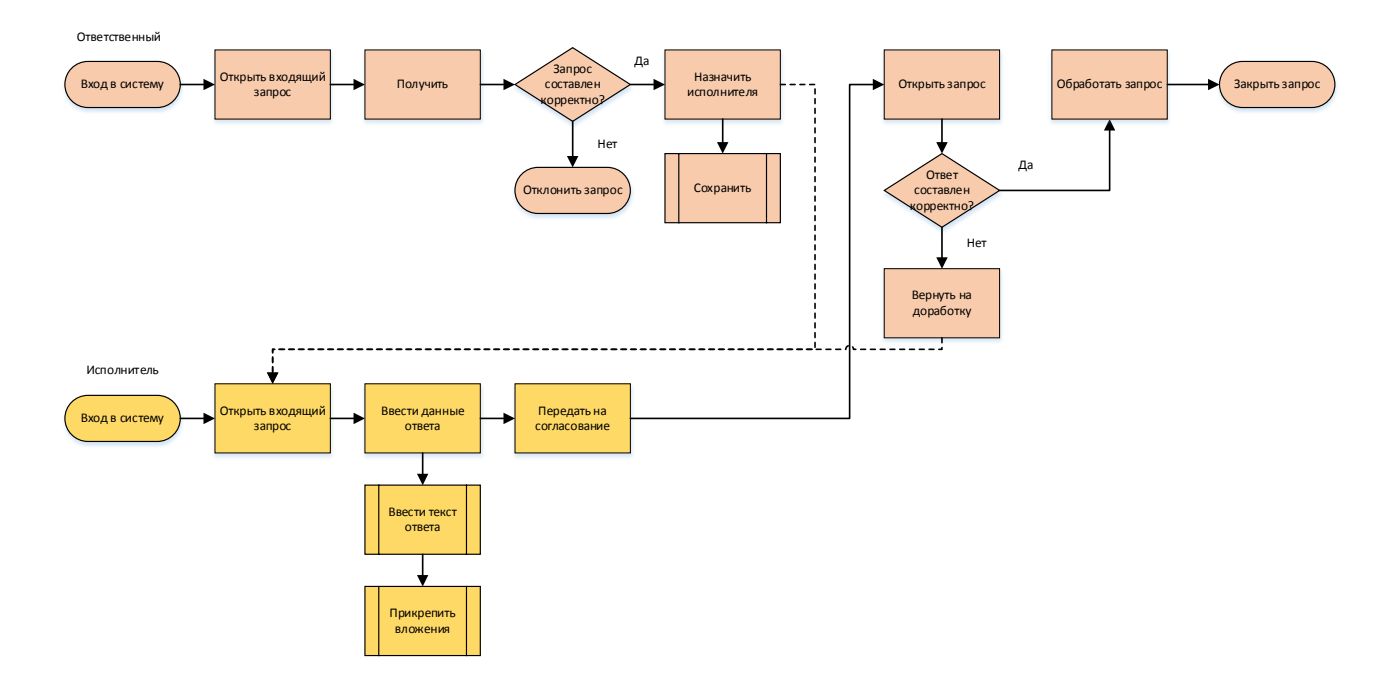

### 2. Начало работы

2.1. Откройте браузер InternetExplorer.

2.2. Вход в Систему возможен только с использованием смарт-карты, выданной УЦ ИТЦ КК.

! ВНИМАНИЕ: Адрес <u>http://ppu.kamgov.ru</u> доступен только участникам локальной сети Правительства Камчатского края.

2.2.1. Для входа в Систему вставьте смарт-карту в карт-ридер и в строке адреса окна браузера наберите адрес <u>https://ppu.kamgov.ru</u>. При этом, если настройки рабочего места выполнены верно, должно появиться окно следующего вида.

| Безопасность Wi | ndows                                                     |
|-----------------|-----------------------------------------------------------|
| Выбор сер       | тификата                                                  |
|                 | Издатель: УЦ ИТЦ КК<br>Действителен с: 12.02.2013 по 12.0 |
|                 | Издатель: УЦ ИТЦ КК<br>Действителен с: 24.05.2013 по 24.0 |
|                 | ОК Отмена                                                 |

2.2.2. Введите пин-код. После ввода пин-кода должно появиться основное окно Системы (см. раздел 3). В случае возврата на страницу авторизации, вам необходимо обратиться в службу технической поддержки Системы.

#### 3. Внешний вид

Откройте раздел «Запросы РЭС ГКО»:

| 🤇 «   🖉 😰   🦑   🎽   🔎   🐚 🍇 🕼 🖄                           | («   ≥   ≥   ≥   ≥   ≥   ≥   ≥   ≤ ≥ ) (« ≥ ) |               |                        |                     |                    |                                                                                          |                        |                                       |
|-----------------------------------------------------------|-----------------------------------------------|---------------|------------------------|---------------------|--------------------|------------------------------------------------------------------------------------------|------------------------|---------------------------------------|
| 🔺 🍞 Универсальные запросы                                 | Фильтр                                        | al            |                        | 💌 🕨 💐               | · 🖪 🖻              |                                                                                          |                        |                                       |
| Ответственный                                             |                                               |               |                        |                     |                    |                                                                                          |                        |                                       |
| ▶ 🔟 Календарь                                             |                                               | Простой       |                        | Расширенны          | й                  | Универсальный                                                                            | Настройн               | си 🛛 🗙                                |
| ▷ 455 Техпомощь ► 2320000 + 2 ФОИР                        |                                               |               |                        |                     |                    |                                                                                          |                        |                                       |
| р 🚰 Запросы в ФОИБ                                        | Искат                                         | содержит      |                        | ✓                   |                    |                                                                                          |                        |                                       |
| Валосы ФСМЭВ                                              | Искат                                         | в найденном   | 1                      |                     |                    |                                                                                          |                        |                                       |
| 🛛 🗑 Запросы в Росреестр                                   |                                               |               | _                      |                     |                    |                                                                                          |                        |                                       |
| 🔺 🏠 Запросы РЭС ГКО                                       |                                               | Очистить      |                        | Най                 | ти                 | Показать все                                                                             |                        |                                       |
| 🕂 Новые запросы                                           |                                               |               |                        |                     |                    |                                                                                          |                        |                                       |
| Отправленные запросы                                      | 37                                            | просы РЭС ГКС | )                      |                     |                    |                                                                                          |                        |                                       |
| Простанные запросы                                        |                                               | Идентификатор | Дата<br>отправки       | Статус<br>документа | Срок<br>исполнения | Ведомство-<br>получатель                                                                 | Направление<br>запроса | Сотрудник-<br>отправитель             |
| 🔀 Отклоненные запросы<br>🗾 Закрытые запросы<br>🕨 🗟 Отчеты |                                               | 146           |                        | Черновик            |                    | Администрация<br>Петропавловск-<br>Камчатского<br>городского округа                      |                        | <u>Тестов Тест</u><br><u>Тестович</u> |
|                                                           |                                               | 145           | 16.01.2019<br>9:40:47  | Отклонен            | 13.02.2019         | <u>Администрация</u><br>Петропавловск-<br><u>Камчатского</u><br><u>городского округа</u> | Земельные<br>участки   | <u>Тестов Тест</u><br><u>Тестович</u> |
|                                                           |                                               | 144           | 16.01.2019<br>10:07:21 | Закрыт              | 13.02.2019         | <u>Администрация</u><br>Петропавловск-<br><u>Камчатского</u><br><u>городского округа</u> | Земельные<br>участки   | <u>Тестов Тест</u><br><u>Тестович</u> |
|                                                           |                                               | 143           | 11.01.2019<br>15:28:23 | Отправлен           | 08.02.2019         | <u>Администрация</u><br><u>Петропавловск-</u><br><u>Камчатского</u><br>городского округа | Земельные<br>участки   | <u>Тестов Тест</u><br><u>Тестович</u> |

«Идентификатор» – уникальный номер РЭС ГКО в системе. Ставится автоматически.

«Дата отправки» – дата отправки запроса. Ставится автоматически.

«Статус документа» – состояние запроса на текущий момент.

«Срок исполнения» – дата, вплоть до которой запрос должен быть исполнен. Рассчитывается как дата и время отправки запроса + 20 рабочих дней.

«Ведомство-получатель» – наименование Ведомства, в которое направляется запрос.

«Направление запроса» – направление деятельности органа власти, в рамках которой запрашиваются сведения.

«Сотрудник-отправитель» – ФИО сотрудника, создавшего и отправившего запрос.

**Кнопка** «**Редактировать**» - позволяет открыть портальную форму запроса для просмотра или редактирования.

### 4. Создание и отправка запроса

4.1. Для создания РЭС ГКО откройте раздел «Запросы РЭС ГКО».

| < 🙋 🖻 🗳 🎽 🖉 🖓 🖓 🖏                                                                                                    | 10 H | ) (      | 🍓 🛛 🕷 👌       |            |           |            |                                                  |
|----------------------------------------------------------------------------------------------------|------|----------|---------------|------------|-----------|------------|--------------------------------------------------|
| 🔺 🧊 Универсальные запросы                                                                                                  |      | За       | просы РЭС ГКО | )          |           |            |                                                  |
| 🕨 🤱 Ответственный                                                                                                    |      |          | Идентификатор | Дата       | Статус    | Срок       | Ведомст                                          |
| 國 Календарь                                                                                                    |      |          |               | отправки   | документа | исполнения | получат                                          |
| <ul> <li>↓ Стехпомощь</li> <li>↓ Стехпомощь</li> <li>↓ Запросы в ФОИВ</li> <li>↓ Заявления</li> <li>↓ Заявления</li> </ul> |      | <b>S</b> | 147           |            | Черновик  |            | <u>Админис</u><br>Петропа<br>Камчатс<br>городско |
| <ul> <li>Запросы ФСМЭВ</li> <li>Запросы в Роспеестр</li> <li>Запросы РЭС ГКО</li> </ul>                                    |      | <b>S</b> | 146           |            | Черновик  |            | <u>Админис</u><br>Петропа<br>Камчатс<br>городско |
|                                                                                                    |      | <b>S</b> | 145           | 16.01.2019 | Отклонен  | 13.02.2019 | Админис<br>Петропа                               |

4.2. Нажмите кнопку создания запроса на панели инструментов:

| («) 🖄 🖉 🌽 🖉 🎾 🖓 🖓 🖄 🖄 🖉 🌾 🖄 🖄                                                                                                    | 🗞 🎨   🍓 🛛 🔍 🛃                 |                                             |
|----------------------------------------------------------------------------------------------------|-------------------------------|---------------------------------------------|
| 🔺 🧊 Универсальные запросы                                                                                                    | 📃 Запросы РЭС ГКО             |                                             |
| ▷ 2 Ответственный ▶ 3 Календарь                                                                                                    | Идентификатор Дата отправки   | Статус Срок Вед<br>документа исполнения пол |
| <ul> <li>↓ Сехпомощь</li> <li>↓ Сехпомощь</li> <li>↓ Сехпомощь</li> <li>↓ Сехпомощь</li> <li>↓ Сехпомощь</li> <li>↓ Сехпомощь</li> </ul> | 🗌 📡 147                       | Адм<br>Черновик Петр<br>Кам<br>горс         |
| <ul> <li>Капросы ФСМЭВ</li> <li>Запросы в Росреестр</li> <li>Запросы РЭС ГКО</li> </ul>                                                  | 🗌 📡 146                       | Черновик<br><u> </u>                        |
|                                                                                                    | □ 😼 145 16.01.2019<br>9·40·47 | Адм<br>Отклонен 13.02.2019 Кам              |

! ВНИМАНИЕ: Кнопка «Создать объект» доступна только сотрудникам Отправителя (кодовое имя «Сотрудник кадастровой оценки»).

4.3. Откроется окно для формирования РЭС ГКО.

| 🥔 Запрос для целей кадастровой оценки - Windows Internet Explorer предоставлен компанией pkk.local 💷 📼                    |           |         |   |  |  |  |
|----------------------------------------------------------------------------------------------------|-----------|---------|---|--|--|--|
| http://10.2.134.139/admin/create.htm?id=11172509@SXFolder&cls=RequestCadastralAssessment&ra=members&ds=default&link=11172 |           |         |   |  |  |  |
| [ Создание: Запрос для целей кадастровой оценки                                                                           | Сохранить | Закрыть |   |  |  |  |
| Регистрационные данные Ведомство-получатель *                                                                             | Ø         |         |   |  |  |  |
|                                                                                                    |           |         |   |  |  |  |
|                                                                                                    |           | 🔍 100%  | • |  |  |  |

ВНИМАНИЕ: Символом «\*» на формах обозначены поля обязательные для заполнения.

4.3.1. Нажмите кнопку **«Выбрать»** Для выбора Ведомства-получателя. В открывшемся окне выберите необходимое ведомство и нажмите «Выбрать».

| « 2 Выбрать О           | <b>1</b> a 🗞 🔓 12 Xa 🌣 🕸                                   |                                                                                      |                                  |                                    |     |  |  |
|-------------------------|------------------------------------------------------------|--------------------------------------------------------------------------------------|----------------------------------|------------------------------------|-----|--|--|
| Фильтры                 | 💌 🕨 💔 🖪 🖉                                                  | 1                                                                                    |                                  |                                    | ~   |  |  |
| Простой                 | Расширенный                                                | Универсальный                                                                        | Ha                               | стройки                            | ×   |  |  |
| Искать: содержит        |                                                            |                                                                                      |                                  |                                    |     |  |  |
|                         |                                                            |                                                                                      |                                  |                                    |     |  |  |
| Искать в наиденном      |                                                            |                                                                                      |                                  |                                    |     |  |  |
| Очистить                | Найти                                                      | Показать все                                                                         |                                  |                                    |     |  |  |
| Поставщики услуг        |                                                            |                                                                                      |                                  |                                    |     |  |  |
| ▲ Код                   | Название                                                   | Вышестоя                                                                             | ащее Участвует<br>ление в записи | Не участвует в<br>межведомственной |     |  |  |
|                         |                                                            |                                                                                      | на прием                         | обмене                             | 38  |  |  |
| ○ 📓 280101              | Нет атрибута<br>Smev3Request                               | .senderName                                                                          | $\checkmark$                     |                                    | [   |  |  |
| 🔿 📡 AgInvestKk          | Агентство инве<br>предпринимат<br>Камчатского к            | естиций и<br>ельства<br>рая                                                          | $\checkmark$                     |                                    | Ę   |  |  |
| 🔿 📡 agoloadmineliz      | Администраци:<br>Елизовского<br>муниципально               | я <u>Муниципа</u><br>образован<br>го района <u>Камчатски</u><br>края                 | альные<br>ния<br>рго             |                                    | E   |  |  |
| 💽 🗟 agoloadministracia  | Администраци:<br>Петропавловск<br>Камчатского го<br>округа | я <u>Муниципа</u><br>к- <u>образова</u><br>ородского <u>Камчатско</u><br><u>края</u> | ильные<br>ния<br>рго             |                                    | E   |  |  |
|                         | Управление ар                                              | хитектуры,                                                                           |                                  |                                    |     |  |  |
| « « [1-50] [51-100] » » |                                                            | 8                                                                                    | Найдено записей                  | : 📀 Выбрано: 1                     | 3 ~ |  |  |
| <                       |                                                            |                                                                                      |                                  | 2                                  | >   |  |  |

4.3.2. Для продолжения работы с запросом нажмите кнопку «Сохранить»:

| 🧭 Запрос для целей кадастровой оценки - Windows Internet Explorer предоставлен компанией pkk.local 📃 💷 💌                    |           |          |  |  |  |  |  |
|----------------------------------------------------------------------------------------------------|-----------|----------|--|--|--|--|--|
| + http://10.2.134.139/admin/create.htm?id=11172509@SXFolder&cls=RequestCadastralAssessment&ra=members&ds=default&link=11172 |           |          |  |  |  |  |  |
| Создание: Запрос для целей кадастровой оценки                                                                               | Сохранить | Закрыть  |  |  |  |  |  |
| Регистрационные данные<br>Ведомство-получатель * Администрация Петропавловск-Камчатского го                                 | родскі    |          |  |  |  |  |  |
|                                                                                                    |           | 🔍 100% 🔻 |  |  |  |  |  |

4.4. Внешний вид окна изменится. Появятся обязательные поля «Ведомствополучатель», «Направление запроса», «Исходящий номер», вкладки «Данные запроса», «Данные ответа», «История изменений», «Системные», в верхней части окна отобразится автоматически присвоенный идентификационный номер запроса, текущий статус запроса и ФИО сотрудника, создавшего запрос.

| 🥌 Запрос для целей кадастровой о                | енки (141 Черновик) - Wind | dows Internet Explore | предоставлен ком   | панией pkk.local   |                    |                   |
|-------------------------------------------------|----------------------------|-----------------------|--------------------|--------------------|--------------------|-------------------|
| http://10.2.134.139/admin/edit.html             | 1?id=11287445%40RequestC   | adastralAssessment8   | fld=11172509%40SXI | Folder&ra=member   | s&cls=RequestCadas | tralAssessment&cn |
| « 🔒                                             |                            |                       |                    |                    |                    |                   |
| Зарегистрировать                                |                            |                       |                    |                    |                    |                   |
| 141 Черновик                                    |                            |                       |                    |                    | Сохранить          | Закрыть           |
|                                                 |                            |                       |                    |                    |                    |                   |
| Регистрационные данные                          |                            |                       |                    |                    |                    |                   |
| Ведомство-отправитель                           | Краевое гос<br>оценка"     | ударственное бюду     | сетное учреждение  | • "Камчатская госу | /дарственная кадао | тровая            |
| Сотрудник-отправитель                           | Иванов Ива                 | н Иванович            |                    |                    |                    |                   |
| Ведомство-получатель *<br>Направление запроса * | Администра                 | ция Петропавловск     | -Камчатского горо, | дского округа      |                    |                   |
| Исходящий номер *                               |                            |                       |                    |                    |                    |                   |
|                                                 |                            |                       |                    |                    |                    |                   |
| Данные запроса Данные отве                      | га История изменений       | 🚫 Системные           | 7                  |                    |                    |                   |
|                                                 |                            |                       |                    |                    |                    |                   |
|                                                 |                            |                       |                    |                    |                    |                   |
|                                                 |                            |                       |                    |                    |                    |                   |
|                                                 |                            |                       |                    |                    |                    |                   |
|                                                 |                            |                       |                    |                    |                    |                   |
|                                                 |                            |                       |                    |                    |                    |                   |
|                                                 |                            |                       |                    |                    |                    | 🔍 100% 🔻          |

4.4.1. Для продолжения работы заполните обязательные поля «Направление запроса» и «Исходящий номер». Поле «Исходящий номер» проходит проверку Системой и должно быть заполнено следующим образом:

1) «06-30/ порядковый номер ведомства-отправителя» – при выборе типа «Земельные участки»;

2) «06-31/ порядковый номер ведомства-отправителя» – при выборе типа «Объекты капитального строительства»;

3) «06-32/ порядковый номер ведомства-отправителя» – при выборе типа «Ценообразующие факторы».

| Зарегистриро        | овать         |                                            |                   |             |                   |             |
|---------------------|---------------|--------------------------------------------|-------------------|-------------|-------------------|-------------|
| ? 148 Черновик      | :             |                                            |                   |             | Сохранить         | Закрыть     |
| - Регистрационные , | данные        |                                            |                   |             |                   |             |
| Ведомство-отп       | равитель      | Краевое государстве<br>кадастровая оценка" | нное бюджетное уч | преждение ' | "Камчатская госу, | дарственная |
| Сотрудник-отп       | равитель      | Тестов Тест Тестович                       |                   |             |                   |             |
| Направление з       | anpoca *      | Земельные участки                          | ~                 | <u></u>     | ского округа      |             |
| Исходящий ног       | мер *         | 06-30/1                                    |                   |             |                   |             |
|                     |               |                                            |                   |             |                   |             |
| Данные запроса      | Данные ответа | История изменений                          | 🔕 Системные       |             |                   |             |
|                     |               |                                            |                   |             |                   |             |
|                     |               |                                            |                   |             |                   |             |
|                     |               |                                            |                   |             |                   |             |
|                     |               |                                            |                   |             |                   |             |
|                     |               |                                            |                   |             |                   |             |

4.4.2. Нажмите кнопку «Сохранить».

4.4.3. Нажмите кнопку «Зарегистрировать».

| « 🔒<br>Зарегистрир                                                               | овать                                                      |                                                                                                    |                                                  |             | Сохранить                         | Законть            |
|----------------------------------------------------------------------------------|------------------------------------------------------------|----------------------------------------------------------------------------------------------------|--------------------------------------------------|-------------|-----------------------------------|--------------------|
| Регистрационные                                                                  | данные                                                     |                                                                                                    |                                                  |             | Сохранить                         | Закрыть            |
| Ведомство-отп<br>Сотрудник-отп<br>Ведомство-пол<br>Направление з<br>Исходящий но | правитель<br>правитель<br>пучатель *<br>запроса *<br>мер * | Краевое государстве<br>кадастровая оценка"<br>Иванов Иван Иванови<br>Администрация Петр<br>Земельные участки<br>06-30/1 | нное бюджетное у<br>јч<br>опавловск-Камчато<br>У | чреждение ' | "Камчатская госу,<br>ского округа | <u>дарственная</u> |
| Данные запроса                                                                   | Данные ответа                                              | История изменений                                                                                                    | 🚫 Системные                                      |             |                                   |                    |

4.4. После регистрации запроса станет доступным для заполнения обязательное поле «Текст запроса» вкладки «Данные ответа», появится таблица «Файл вложений»:

| Ведомство-получатель *       | Администрация Петропавловск-Камчатского городского округа |
|------------------------------|-----------------------------------------------------------|
| Направление запроса          | Земельные участки                                         |
| Исходящий номер              | 06-30/1                                                   |
|                              |                                                           |
| Данные запроса Данные ответа | История изменений 🚫 Системные                             |
| Текст запроса *              |                                                           |
|                              |                                                           |
|                              |                                                           |
|                              |                                                           |
|                              |                                                           |
|                              |                                                           |
|                              | · · · · · · · · · · · · · · · · · · ·                     |
| Файл вложений                |                                                           |
| Описание файла               | Файл вложения 🗙                                           |
|                              | 1                                                         |
|                              |                                                           |
|                              |                                                           |
|                              |                                                           |

4.5. Заполните поле «Текст запроса».

4.6. При необходимости прикрепите к запросу файлы.

ВНИМАНИЕ: Прикрепляться могут только файлы в следующих форматах: документы с расширением .doc, .docx, .pdf, электронные таблицы с расширением .xls, .xlsx, архивы с расширением .zip, .7z, изображения с расширением .jpg, .jpeg.

4.6.1. Нажмите на кнопку «Добавить» 1 (см. пред. рис.).

4.6.2. В появившемся диалоговом окне нажмите кнопку «Обзор...» и выберите необходимый файл.

| Создание: Файлы вложений            | для запросов | (     | Сохранить | Закрыть |
|-------------------------------------|--------------|-------|-----------|---------|
| Описание файла *<br>Файл вложения * |              | Обзор |           |         |
| 🚫 Системные                         |              |       |           |         |

4.6.3. При желании измените описание файла (автоматически проставляется имя файла).

| 2 Создание: Фай | ілы вложений д | ля запросов                              | (     | Сохранить Закрыть |
|-----------------|----------------|------------------------------------------|-------|-------------------|
| Описание файла  | • C            | Запрос                                   |       | כ                 |
| Файл вложения * | •              | C:\Users\Public\Pictures\Sample Pictures | Обзор |                   |

4.6.4. Нажмите кнопку «Сохранить», затем кнопку «Закрыть».

#### ! ВНИМАНИЕ: Объем прикрепляемого файла не должен превышать 10 Мб.

Повторите шаги 4.6.1-4.6.4 необходимое количество раз.

4.7. Проверьте внесенные сведения в форму запроса сведения и нажмите кнопку «Сохранить».

| 📄 Отправит                                                                            | ь                                                                |                                                                                                    |                                                                                                    |
|---------------------------------------------------------------------------------------|------------------------------------------------------------------|----------------------------------------------------------------------------------------------------|----------------------------------------------------------------------------------------------------|
| 148 Создан                                                                            |                                                                  |                                                                                                    | Сохранить Закрыть                                                                                   |
| Регистрационн                                                                         | ые данные                                                        |                                                                                                    |                                                                                                    |
| Ведомство-<br>Сотрудник-<br>Ведомство-<br>Направлени<br>Исходящий                     | отправитель<br>отправитель<br>толучатель *<br>е запроса<br>номер | <u>Краевое государствен</u><br>кадастровая оценка"<br><u>Иванов Иван Иванович</u><br>Администрация Петро<br>Земельные участки<br>06-30/1 | ное бюджетное учреждение "Камчатская государственная<br>ч<br>павловск-Камчатского городского округа |
| Данные запрос                                                                         | а Данные ответа                                                  | История изменений                                                                                                    | 🚫 Системные                                                                                         |
| Текст запроса *<br>Текст запроса в свободной форме или комментарии к вложенным файлам |                                                                  |                                                                                                    |                                                                                                    |
| Файл вложе                                                                            | ний                                                              |                                                                                                    |                                                                                                    |
| Описан                                                                                | іе файла                                                         |                                                                                                    | Файл вложения                                                                                       |
| 😭 Запро                                                                               | :                                                                |                                                                                                    | 3anpoc.zip                                                                                          |
|                                                                                       |                                                                  |                                                                                                    |                                                                                                    |

4.8. Для отправки запроса в Ведомство-получатель нажмите на кнопку «Отправить».

|                                     | Отправить                                                         | ]                                                      |                                                                                                    |                                                        |                                          |             |
|-------------------------------------|-------------------------------------------------------------------|--------------------------------------------------------|----------------------------------------------------------------------------------------------------|--------------------------------------------------------|------------------------------------------|-------------|
| 14                                  | в Создан                                                          |                                                        |                                                                                                    |                                                        | Сохранить                                | Закрыть     |
| Регист                              | грационные                                                        | данные                                                 |                                                                                                    |                                                        |                                          |             |
| Ведо<br>Сотр<br>Ведо<br>Нап<br>Исхо | омство-отп<br>рудник-отп<br>омство-пол<br>равление :<br>одящий но | правитель<br>правитель<br>пучатель *<br>запроса<br>мер | Краевое государствен<br>кадастровая оценка"<br>Иванов Иван Иванови<br>Администрация Петро<br>Земельные участки<br>06-30/1 | ное бюджетное учрежден<br>ч<br>павловск-Камчатского го | иие "Камчатская госу,<br>родского округа | дарственная |
| Цанны                               | е запроса                                                         | Данные ответа                                          | История изменений                                                                                                    | 🚫 Системные                                            |                                          |             |
| Текс                                | т запроса<br>г запроса в о                                        |                                                        | ли комментарии к вложе                                                                                                    | нным файлам                                            |                                          | < <         |
| Файл                                | т вложени                                                         | й                                                      |                                                                                                    |                                                        |                                          |             |
|                                     | Описание (                                                        | файла                                                  |                                                                                                    | Файл вложения                                          |                                          | × *         |
| 2                                   | Запрос                                                            |                                                        |                                                                                                    | <u>3anpoc.zip</u>                                      |                                          |             |
|                                     |                                                                   |                                                        |                                                                                                    |                                                        |                                          |             |

! ВНИМАНИЕ: После отправки запрос не подлежит редактированию. Проверяйте внесенные в запрос сведения до отправки в Ведомство-получатель.

4.9. После отправки запроса на портальной форме появятся дополнительные поля «Дата отправки» и «Срок исполнения». Значение поля «Срок исполнения» рассчитывается как дата и время отправки запроса + 20 рабочих дней

| 148 Отправле                                                                     | н                                                  |                                                                                                    |                                                          | Сохранить                                 | Закрыть            |
|----------------------------------------------------------------------------------|----------------------------------------------------|----------------------------------------------------------------------------------------------------|----------------------------------------------------------|-------------------------------------------|--------------------|
| Дата отправки<br>Срок исполнения                                                 |                                                    | 18.01.2019 9:51:42<br>15.02.2019                                                                                                |                                                          |                                           |                    |
| Регистрационные                                                                  | данные                                             |                                                                                                    |                                                          |                                           |                    |
| Ведомство-отп<br>Сотрудник-отп<br>Ведомство-пол<br>Направление з<br>Исходящий но | равитель<br>равитель<br>учатель *<br>апроса<br>мер | <u>Краевое государстве<br/>кадастровая оценка"</u><br>Иванов Иван Иванови<br>Администрация Петр<br>Земельные участки<br>06-30/1 | нное бюджетное учрежде<br>IЧ<br>опавловск-Камчатского го | ние "Камчатская госу,<br>ородского округа | <u>дарственная</u> |
| Данные запроса                                                                   | Данные ответа                                      | История изменений                                                                                                    | 🔕 Системные                                              |                                           |                    |
| _                                                                                | *                                                  |                                                                                                    | •                                                        |                                           |                    |
| Текст запроса в с                                                                | *<br>вободной форме и                              | ли комментарии к вложе                                                                                                    | нным файлам                                              |                                           | ^                  |
|                                                                                  |                                                    |                                                                                                    |                                                          |                                           | ~                  |
| Файл вложений                                                                    | i .                                                |                                                                                                    | Фэйл <u>пложони</u> а                                    |                                           |                    |
| Запрос                                                                           | 1                                                  |                                                                                                    | Запрос тір                                               |                                           |                    |

#### 5. Получение ответов и обязательное закрытие запросов

5.1. Запрос с предоставленным Ведомством-получателем ответом будет доступен в разделе «Обработанные запросы» в статусе «Предоставлен ответ».

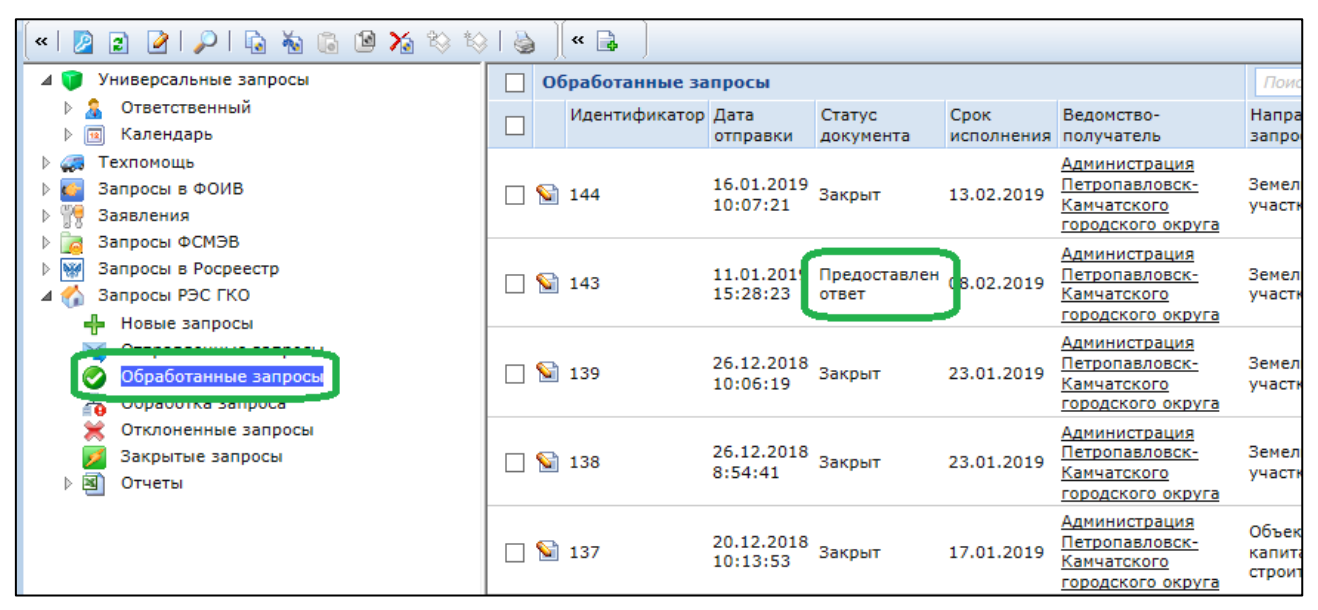

5.2. Для просмотра ответа на запрос необходимо нажать кнопку «Получить ответ».

| Получить ответ <ul> <li>Получить ответ</li> <li>143 Предоставлен ответ</li> </ul>                  | Сохранить Закрыть                                                                                                    |
|----------------------------------------------------------------------------------------------------|----------------------------------------------------------------------------------------------------|
| Дата отправки<br>Срок исполнения                                                                   | 11.01.2019 15:28:23<br>08.02.2019                                                                                                    |
| Регистрационные данные<br>Ведомство-отправитель<br>Сотрудник-отправитель<br>Веломство-получатель * | <u>Краевое государственное бюджетное учреждение "Камчатская государственная кадастровая оценка"<br/>Иванов Иван Иванович</u><br>Алминистрация Петроравловск-Камиатского горолского округа |

5.3. После нажатия кнопки «Получить ответ», на вкладке «Данные ответа» отобразятся поля «Текст ответа», «Файл ответа №1», «Файл ответа №2».

| Ведомство-отправитель         Краевое государственное бюджетное учреждение "Камчатская государственная кадастровая оценка"           Сотрудник-отправитель         Иванов Иван Иванович           Ведомство-получатель         Администрация Петропавловск-Камчатского городского округа           Сотрудник-исполнитель         Петров Петр Петрович           Направление запроса         Земельные участки           Исходящий номер         06-30/1 |                                    |
|----------------------------------------------------------------------------------------------------|------------------------------------|
| Данные запроса Данные ответа<br>Текст ответа<br>Текст ответа в свободной форме и                                                                                                    | или комментарии к вложенным файлам |
| Файл ответа №1                                                                                                    | Текстовый документ 3               |

# ! ВНИМАНИЕ: Сотрудник Отправителя (кодовое название «Сотрудник кадастровой оценки») должен ознакомиться с ответом и определить, является ли ответ корректным или некорректным.

5.4. В случае, если ответ на запрос является некорректным, запрос будет возвращен в Ведомство-получатель на доработку.

5.4.1 Нажмите кнопку «Некорректный ответ».

| <                                | Корректный ответ                                                          |                                 |
|----------------------------------|---------------------------------------------------------------------------|---------------------------------|
| 143 Обработка ответа             |                                                                           | Сохранить Закрыть               |
| Дата отправки<br>Срок исполнения | 11.01.2019 15:28:23<br>08.02.2019                                         |                                 |
| Регистрационные данные           |                                                                           |                                 |
| Ведомство-отправитель            | <u>Краевое государственное бюджетное учрежден<br/>кадастровая оценка"</u> | ние "Камчатская государственная |

5.4.2 Заполните обязательное поле «Причина возврата» и нажмите кнопку «Сохранить».

| 143 Обработка ответа                                         |                                                                    | Сохранить            | Закрыть    |
|--------------------------------------------------------------|--------------------------------------------------------------------|----------------------|------------|
| Дата отправки<br>Срок исполнения                             | 11.01.2019 15:28:23<br>08.02.2019                                  |                      |            |
| <b>Причина возврата *</b><br>Причина возврата запроса на дор | аботку                                                             |                      | ~          |
|                                                              |                                                                    |                      |            |
|                                                              |                                                                    |                      | ~          |
| Регистрационные данные                                       |                                                                    |                      |            |
| Ведомство-отправитель                                        | Краевое государственное бюджетное учреждение<br>кадастровая оценка | е "Камчатская госуда | арственная |

! ВНИМАНИЕ: в случае, если кнопка «Некорректный ответ» была нажата ошибочно, есть возможность вернуться к предыдущему шагу, нажав кнопку «Вернуться к предыдущему шагу».

5.4.3 Нажмите кнопку «Отправить на доработку». Запрос приобретет статус «Отправлен».

|                                                     |                                   | Сохранить | Закрыть |
|-----------------------------------------------------|-----------------------------------|-----------|---------|
| ата отправки<br>рок исполнения<br>ричина возврата * | 11.01.2019 15:28:23<br>08.02.2019 |           |         |
| ричина возврата запроса на ,                        | доработку                         |           | ~       |
|                                                     |                                   |           |         |

! ВНИМАНИЕ: для получения доработанного ответа на запрос, необходимо повторить шаги 5.1-5.3.

5.5. В случае, если ответ на запрос является корректным, необходимо нажать кнопку «Корректный ответ».

| <ul> <li>Некорректный ответ</li> <li>143 Обработка ответа</li> </ul> | Корректный ответ Сохранить Закрыть                                                           |
|----------------------------------------------------------------------|----------------------------------------------------------------------------------------------|
| Дата отправки<br>Срок исполнения                                     | 11.01.2019 15:28:23<br>08.02.2019                                                            |
| Регистрационные данные                                               |                                                                                              |
| Ведомство-отправитель                                                | Краевое государственное бюджетное учреждение "Камчатская государственная каластровая оценка" |

5.6. После нажатия кнопки «Корректный ответ» необходимо заполнить обязательное поле «Входящий номер» и нажать кнопку «Сохранить». Поле «Входящий номер» проходит проверку системой и должно быть заполнено следующим образом:

1) «06-33/ порядковый номер ведомства-отправителя» – при выборе типа «Земельные участки»;

2) «06-34/ наш порядковый номер порядковый номер ведомства-отправителя» – при выборе типа «Объекты капитального строительства»;

3) «06-35/ порядковый номер ведомства-отправителя» – при выборе типа «Ценообразующие факторы».

| 143 Обработка ответа   | Сохранить Закрыть                                                        |
|------------------------|--------------------------------------------------------------------------|
| Дата отправки          | 11.01.2019 15:28:23                                                      |
| Срок исполнения        | 08.02.2019                                                               |
| Регистрационные данные |                                                                          |
| Ведомство-отправитель  | Краевое государственное бюджетное учреждение "Камчатская государственная |
| Сотрудник-отправитель  | кадастровая оценка"                                                      |
| Ведомство-получатель * | Иванов Иван Иванович                                                     |
| Сотрудник-исполнитель  | Администрация Петропавловск-Камчатского городского округа                |
| Направление запроса    | Петров Петр Петрович                                                     |
| Исходящий номер        | Земельные участки                                                        |
| Входящий номер *       | 06-33/1                                                                  |

! ВНИМАНИЕ: в случае, если кнопка «Корректный ответ» была нажата ошибочно, есть возможность вернуться к предыдущему шагу, нажав кнопку «Вернуться к предыдущему шагу».

### 6. Обработка входящих запросов

6.1. Поступившие запросы РЭС ГКО отображаются только у специалистов Ведомстваполучателя, имеющих роль ответственного сотрудника Ведомства (кодовое название «Ответственный для запросов кадастровой оценки»).

| 🗍 « I 🙋 🖻 🥒 I 🖓 🗞 🗞 😒                                                                                                    | 1 🍓 |                                 | « 🔒 🔵         |                        |                     |                    |                                                                            |                        |                                       |  |  |  |
|----------------------------------------------------------------------------------------------------|-----|---------------------------------|---------------|------------------------|---------------------|--------------------|----------------------------------------------------------------------------|------------------------|---------------------------------------|--|--|--|
| 🔺 🥡 Универсальные запросы                                                                                                    |     | Запросы РЭС ГКО Поиск по списку |               |                        |                     |                    |                                                                            |                        |                                       |  |  |  |
| <ul> <li>Ответственный</li> <li>Все ведомства</li> </ul>                                                                                                   |     |                                 | Идентификатор | Дата<br>отправки       | Статус<br>документа | Срок<br>исполнения | Ведомство-<br>получатель                                                   | Направление<br>запроса | Сотрудник-<br>отправитель             |  |  |  |
| <ul> <li>Календарь</li> <li>Техпомощь</li> <li>Запросы в ФОИВ</li> <li>Заяросы ФСМЭВ</li> <li>Заяросы че Верерести</li> <li>Вареосы в Верерести</li> </ul> |     | <b>S</b>                        | 148           | 18.01.2019<br>9:51:42  | Отправлен           | 15.02.2019         | <u>Администрация</u><br>Петропавловск-<br>Камчатского<br>городского округа | Земельные<br>участки   | <u>Тестов Тест</u><br><u>Тестович</u> |  |  |  |
|                                                                                                    |     | <b>S</b>                        | 145           | 16.01.2019<br>9:40:47  | Отклонен            | 13.02.2019         | <u>Администрация</u><br>Петропавловск-<br>Камчатского<br>городского округа | Земельные<br>участки   | <u>Тестов Тест</u><br><u>Тестович</u> |  |  |  |
|                                                                                                    |     |                                 | 144           | 16.01.2019<br>10:07:21 | Закрыт              | 13.02.2019         | <u>Администрация</u><br>Петропавловск-<br>Камчатского<br>городского округа | Земельные<br>участки   | <u>Тестов Тест</u><br><u>Тестович</u> |  |  |  |
|                                                                                                    |     |                                 | 142           | 11.01.2019             | 07000000            | 08 02 2010         | <u>Администрация</u><br>Петропавловск-                                     | Земельные              | Тестов Тест                           |  |  |  |

6.2. Для того, чтобы просмотреть фильтр по статусам РЭС ГКО, необходимо развернуть список, щелкнув на символ .

| 🤇 🖉 🖻 🖉 🖓 🖓 🖓 🗞 🕲 🖉                                                                                              | 🎍 |          | « 🛃 🔵         |                        |                     |                    |                                                                                                 |               |
|----------------------------------------------------------------------------------------------------|---|----------|---------------|------------------------|---------------------|--------------------|-------------------------------------------------------------------------------------------------|---------------|
| 🔺 🧊 Универсальные запросы                                                                                        |   | За       | просы РЭС ГКО | )                      |                     |                    |                                                                                                 |               |
| ▷ 3 Ответственный ▷ 3 Все ведомства                                                                              |   |          | Идентификатор | Дата<br>отправки       | Статус<br>документа | Срок<br>исполнения | Ведомство-<br>получатель                                                                        | Напр<br>запр  |
| <ul> <li>▶ (щ) Календарь</li> <li>▶ (щ) Техпомощь</li> <li>▶ (щ) Запросы в ФОИВ</li> </ul>                       |   | <b>S</b> | 148           | 18.01.2019<br>9:51:42  | Отправлен           | 15.02.2019         | <u>Администрация</u><br>Петропавловск-<br>Камчатского<br>городского округа                      | Земе<br>участ |
| <ul> <li>У Заявления</li> <li>Запросы ФСМЭВ</li> <li>Запросы в Росреестр</li> <li>Запросы в Росреестр</li> </ul> |   | <b>S</b> | 145           | 16.01.2019<br>9:40:47  | Отклонен            | 13.02.2019         | <u>Администрация</u><br><u>Петропавловск-</u><br><u>Камчатского</u><br>городского округа        | Земе<br>участ |
| <ul> <li>Новые запросы</li> <li>Отправленные запросы</li> <li>Обработанные запросы</li> </ul>                    |   | <b>S</b> | 144           | 16.01.2019<br>10:07:21 | Закрыт              | 13.02.2019         | <u>Администрация</u><br><u>Петропавловск-</u><br><u>Камчатского</u><br><u>городского округа</u> | Земе<br>участ |
| <ul> <li>Обработка запроса</li> <li>Отклоненные запросы</li> <li>Закрытые запросы</li> </ul>                     |   | <b>S</b> | 143           | 11.01.2019<br>15:28:23 | Отправлен           | 08.02.2019         | <u>Администрация</u><br><u>Петропавловск-</u><br><u>Камчатского</u><br><u>городского округа</u> | Земе<br>участ |
|                                                                                                    |   | 5        | 142           | 10.01.2019<br>13:56:58 | Получен             | 07.02.2019         | <u>Администрация</u><br><u>Петропавловск-</u><br><u>Камчатского</u><br><u>городского округа</u> | Земе<br>участ |

6.2.1 В разделе «Новые запросы» отображаются запросы, находящиеся в статусе «Черновик» и «Создан». Запросы в данных статусах доступны только сотрудникам Отправителя (кодовое название «Сотрудник кадастровой оценки»). Для всех остальных пользователей данный раздел будет пуст.

6.2.2 Новые РЭС ГКО отображаются в разделе «Отправленные запросы» и имеют статус «Отправлен». Для просмотра поступившего РЭС ГКО, нажмите кнопку «Редактировать»

| < 🖉 🖻 🎽 🔎 🗟 🐜 🗟 🖉 🎽 🥸                                                                                           | 1 🍓 |          | « 🛃 🔵         |                        |                          |            |                                                                                                 |                |
|----------------------------------------------------------------------------------------------------|-----|----------|---------------|------------------------|--------------------------|------------|-------------------------------------------------------------------------------------------------|----------------|
| 🔺 🧊 Универсальные запросы                                                                                       |     | От       | правленные за | просы                  |                          |            |                                                                                                 | П              |
| Ответственный                                                                                                   |     |          | Идентификатор | Дата                   | Статус                   | Срок       | Ведомство-                                                                                      | Напр           |
| Все ведомства                                                                                                   |     |          |               | отправки               | документа                | исполнения | получатель                                                                                      | запро          |
| <ul> <li>Календарь</li> <li>Дапросы в ФОИВ</li> <li>Запросы в ФОИВ</li> </ul>                                   |     | <b>S</b> | 148           | 18.01.2019<br>9:51:42  | Отправлен                | 15.02.2019 | <u>Администрация</u><br><u>Петропавловск-</u><br><u>Камчатского</u><br>городского округа        | Земе.<br>участ |
| <ul> <li>ут заявления</li> <li>Запросы ФСМЭВ</li> <li>Э Запросы в Росреестр</li> <li>Запросы РЭС ГКО</li> </ul> |     | <b>S</b> | 143           | 11.01.2019<br>15:28:23 | Отправлен                | 08.02.2019 | <u>Администрация</u><br><u>Петропавловск-</u><br><u>Камчатского</u><br><u>городского округа</u> | Земе.<br>участ |
| Новые запросы<br>Опправленные запросы<br>Сбработалные запросы                                                   |     | <b>S</b> | 142           | 10.01.2019<br>13:56:58 | Получен                  | 07.02.2019 | <u>Администрация</u><br><u>Петропавловск-</u><br><u>Камчатского</u><br><u>городского округа</u> | Земе.<br>участ |
| <ul> <li>Обработка запроса</li> <li>Отклоненные запросы</li> <li>Закрытые запросы</li> </ul>                    |     | <b>S</b> | 134           | 14.12.2018<br>13:56:31 | Просрочен.<br>Отправлен. | 11.01.2019 | <u>Администрация</u><br><u>Петропавловск-</u><br><u>Камчатского</u><br><u>городского округа</u> | Земе.<br>участ |
|                                                                                                    |     | <b>S</b> | 130           | 29.11.2018             | Просрочен.               | 27.12.2018 | Администрация<br>Петропавловск-                                                                 | Земе           |

#### 6.3. Для дальнейшей работы с РЭС ГКО необходимо нажать кнопку «Получить».

| 🥝 Запрос для целей кадастровой оценки (141 Отправлен) - Windows Internet Explorer предоставлен компанией pkk 📼 💷 💌 |                                                                                                    |                   |  |  |  |  |  |  |  |
|----------------------------------------------------------------------------------------------------|----------------------------------------------------------------------------------------------------|-------------------|--|--|--|--|--|--|--|
| http://10.2.134.139/admin/edit.htm?id=11287445%40RequestCadastralAssessment                                        |                                                                                                    |                   |  |  |  |  |  |  |  |
|                                                                                                    |                                                                                                    |                   |  |  |  |  |  |  |  |
| Получить                                                                                                    |                                                                                                    |                   |  |  |  |  |  |  |  |
| 141 Отправлен                                                                                                    |                                                                                                    | Сохранить Закрыть |  |  |  |  |  |  |  |
| Дата отправки                                                                                                    | 09.01.2019 17:14:40                                                                                                |                   |  |  |  |  |  |  |  |
| Срок исполнения                                                                                                    | 06.02.2019                                                                                                    |                   |  |  |  |  |  |  |  |
| Регистрационные данные                                                                                             |                                                                                                    |                   |  |  |  |  |  |  |  |
| Ведомство-отправитель                                                                                              | Ведомство-отправитель Краевое государственное бюджетное учреждение "Камчатская государственная кадастровая оценка" |                   |  |  |  |  |  |  |  |
| Сотрудник-отправитель                                                                                              | Иванов Иван Иванович                                                                                               |                   |  |  |  |  |  |  |  |
| Ведомство-получатель *                                                                                             | Администрация Петропавловск-Камчатского город                                                                      | ского округа      |  |  |  |  |  |  |  |
| Направление запроса                                                                                                | Земельные участки                                                                                                  |                   |  |  |  |  |  |  |  |

! ВНИМАНИЕ: РЭС ГКО предусматривает возможность отклонения запроса, в случаях, например, некорректно заполнения сведений в запросе, ошибочного направления запроса в ведомство.

6.3.1 Для отклонения запроса РЭС ГКО необходимо указать причину отклонения запроса.

6.3.1.1. Укажите причину отклонения запроса в поле «Текст ответа» на вкладке «Данные ответа» и нажмите кнопку «Сохранить».

|                                                                                                    | значить исполнителя                                                                                                    |
|----------------------------------------------------------------------------------------------------|----------------------------------------------------------------------------------------------------|
| Дата отправки<br>Срок исполнения                                                                                                    | 09.01.2019 17:14:40<br>06.02.2019                                                                                                    |
| Регистрационные данные<br>Ведомство-отправитель<br>Сотрудник-отправитель<br>Ведомство-получатель<br>Сотрудник-исполнитель<br>Направление запроса<br>Исходящий номер | Краевое государственное бюджетное учреждение "Камчатская государственная<br>кадастровая оценка"<br>Иванов Иван Иванович<br>Администрация Петропавловск-Камчатского городского округа<br>Земельные участки<br>06-30/1 |
| Данные запроса Данные от                                                                                                    | вета История изменений 🚫 Системные                                                                                                    |
| Администрация Петропавлово                                                                                                    | ж-Камчатского городского округа запрашиваемыми сведениями не располагает.                                                                                                    |

! ВНИМАНИЕ: Отклонить запрос может только ответственный сотрудник Ведомства до назначения исполнителя по запросу.

6.3.1.2. Нажмите кнопку «Отклонить».

| « 🛃<br>Отклонить 📄 Назнач<br>141 Получен                                                          | ить исполнителя                                                                                                    |
|---------------------------------------------------------------------------------------------------|----------------------------------------------------------------------------------------------------|
| Дата отправки<br>Срок исполнения                                                                  | 09.01.2019 17:14:40<br>06.02.2019                                                                                                    |
| Ведомство-отправитель<br>Сотрудник-отправитель<br>Ведомство-получатель *<br>Сотрудник-исполнитель | Краевое государственное бюджетное учре<br>кадастровая оценка"<br>Иванов Иван Иванович<br>Администрация Петропавловск-Камчатско<br>Замальные участки |

6.3.1.3. После нажатия кнопки «Отклонить» запрос принимает статус «Отклонен» и не требует дальней обработки. Отклоненные запросы переносятся в раздел «Отклоненные запросы».

| 🔍 🖉 🗈 🎽 🔎 🖓 🍋 🖓 🗞 🗞                                                                     | ≥ ][•    | × 📑 🗍           |                        |           |            |                                                                               |                                     |
|-----------------------------------------------------------------------------------------|----------|-----------------|------------------------|-----------|------------|-------------------------------------------------------------------------------|-------------------------------------|
| 🔺 🧊 Универсальные запросы                                                               |          | Отклоненные заг | тросы                  |           |            |                                                                               | Поис                                |
| Ответственный                                                                           |          | Идентификатор   | Дата                   | Статус    | Срок       | Ведомство-получатель                                                          | Направлен                           |
| 👂 🌇 Все ведомства                                                                       |          |                 | отправки               | документа | исполнения |                                                                               | запроса                             |
| ▷ III Календарь ▷ 400 Календарь ▷ 400 Календарь                                         |          | <b>§</b> 148    | 18.01.2019<br>9:51:42  | Отклонен  | 15.02.2019 | <u>Администрация</u><br>Петропавловск-Камчатского                             | Земельные                           |
| 🕨 🚺 Запросы в ФОИВ                                                                      | <u> </u> |                 |                        |           |            | тородского округа                                                             |                                     |
| ▶ 1998 Заявления ▶ 2018 Запросы ФСМЭВ                                                   |          | 📡 145           | 16.01.2019<br>9:40:47  | Отклонен  | 13.02.2019 | Администрация<br>Петропавловск-Камчатского<br>городского округа               | Земельные                           |
| <ul> <li>Запросы в Росреестр</li> <li>Запросы РЭС ГКО</li> <li>Новые запросы</li> </ul> |          | <b>1</b> 41     | 09.01.2019<br>17:14:40 | Отклонен  | 06.02.2019 | Администрация<br>Петропавловск-Камчатского<br>городского округа               | Земельные                           |
| <ul> <li>Отправленные запросы</li> <li>Обработанные запросы</li> </ul>                  |          | <b>1</b> 36     | 26.12.2018<br>8:48:25  | Отклонен  | 23.01.2019 | <u>Администрация</u><br>Петропавловск-Камчатского<br>городского округа        | Земельные                           |
| Сораротка запроса<br>Стклоненные запросы<br>Закрытые запросы                            |          | <b>1</b> 24     | 29.11.2018<br>16:55:00 | Отклонен  | 27.12.2018 | <u>Администрация</u><br>Петропавловск-Камчатского<br>городского округа        | Земельные                           |
|                                                                                         |          | <b>123</b>      | 29.11.2018<br>16:51:37 | Отклонен  | 27.12.2018 | <u>Администрация</u><br>Петропавловск-Камчатского<br><u>городского округа</u> | Объекты<br>капитально<br>строительс |
|                                                                                         |          | <b>1</b> 21     | 28.11.2018<br>9:28:24  | Отклонен  | 26.12.2018 | <u>Администрация</u><br>Петропавловск-Камчатского<br>городского округа        | Земельные                           |
|                                                                                         |          |                 |                        |           |            |                                                                               |                                     |

6.3.2. В случае, если запрос составлен корректно и ведомство располагает запрашиваемыми сведениями для предоставления ответа на запрос необходимо назначить сотрудника исполнителя по запросу.

6.3.2.1. Сотрудник-исполнитель назначается из числа сотрудников ведомства. Нажмите кнопку **«Выбрать»** В строке **«Сотрудник-исполнитель».** 

| 142 Получен                      | Сохранить Закрыть                                                                            |
|----------------------------------|----------------------------------------------------------------------------------------------|
| Дата отправки<br>Срок исполнения | 10.01.2019 13:56:58<br>07.02.2019                                                            |
| Регистрационные данные           |                                                                                              |
| Ведомство-отправитель            | Краевое государственное бюджетное учреждение "Камчатская государственная кадастровая оценка" |
| Сотрудник-отправитель            | Иванов Иван Иванович                                                                         |
| Ведомство-получатель *           | Администрация Петропавловск-Камчатского городокого вкруга                                    |
| Сотрудник-исполнитель            |                                                                                              |
| Направление запроса              | Земельные участки                                                                            |

6.3.2.2. В появившемся диалоговом окне отметьте необходимого сотрудника и нажмите кнопку **«Выбрать»**.

| · ·    |             |       | _        |                       |         |         |                |       |              |          |         |        |
|--------|-------------|-------|----------|-----------------------|---------|---------|----------------|-------|--------------|----------|---------|--------|
| «   😰  | Выбр        | ать   | ) 🔎 🛛 🗟  | 🍇 🐻 🙆 🗙               | 5 10 10 | : I 🎍 🌖 |                |       |              |          |         |        |
| Фильтр | ры          |       |          | 💌 🕨 💙                 |         | 1       |                |       |              |          |         |        |
|        |             |       |          |                       |         |         |                |       |              |          |         |        |
|        | Про         | стой  |          | Расширен              | нный    |         | Универсальны   | й     | Hac          | тройки   |         | ×      |
|        |             |       |          |                       |         |         |                |       |              |          |         |        |
| Искат  | ть: содер   | жит   |          | <ul> <li>✓</li> </ul> |         |         |                |       |              |          |         |        |
|        |             |       | _        |                       |         |         |                |       |              |          |         |        |
| Искат  | ть в наиден | ном   |          |                       |         |         |                |       |              |          |         |        |
|        | _           | _     |          |                       |         | -       |                |       |              |          |         |        |
|        | Очистить    |       |          | Наит                  | И       | Пока    | зать все       |       |              |          |         |        |
| Сотр   | удник орг   | аниза | ции      |                       |         |         |                |       |              |          |         |        |
|        | <b></b>     | Имя   | Отчество | Специальное           | Кабинет | e-mail  |                | снилс | Пользователь | Позиции  | Серия   | н      |
|        | Фамилия     |       |          | звание                |         |         |                |       |              |          | докумен | нта до |
|        |             |       |          |                       |         |         |                |       |              | Петров   |         |        |
|        | Петров      | Потр  | Потровиц |                       |         |         | netr@kamgov.ru |       | PetrovPP     | Петр     |         |        |
|        | перов       | Tietp | петрович |                       |         |         | penekangovira  |       | 1 euon 1     | Петрович |         |        |
|        |             |       |          |                       |         |         |                |       |              | ипженер  |         |        |
|        |             |       |          |                       |         |         |                |       |              |          |         |        |

6.3.2.3. После выбора сотрудника обязательно нажмите кнопку «Сохранить».

| 142 Получен                      | Сохранить Закрыть                                                                                   |
|----------------------------------|----------------------------------------------------------------------------------------------------|
| Дата отправки<br>Срок исполнения | 10.01.2019 13:56:58<br>07.02.2019                                                                   |
| Регистрационные данные           |                                                                                                    |
| Ведомство-отправитель            | <u>Краевое государственное бюджетное учреждение "Камчатская государственная кадастровая оценка"</u> |
| Сотрудник-отправитель            | Иванов Иван Иванович                                                                                |
| Ведомство-получатель *           | Администрация Петропавловск-Камчатского городского округа                                           |
| Сотрудник-исполнитель            | Петров Петр Петрович 💋 🦻                                                                            |
| Направление запроса              | Земельные участки                                                                                   |

6.3.2.4. Для назначения выбранного сотрудника исполнителем по запросу нажмите кнопку «Назначить исполнителем».

| <ul> <li>Отклонить</li> <li>Назнач</li> <li>Операция выполнена.</li> </ul> | ить исполнителя                                                                              |
|----------------------------------------------------------------------------|----------------------------------------------------------------------------------------------|
| 142 Получен                                                                | Сохранить Закрыть                                                                            |
| Дата отправки<br>Срок исполнения                                           | 10.01.2019 13:56:58<br>07.02.2019                                                            |
| Регистрационные данные                                                     |                                                                                              |
| Ведомство-отправитель                                                      | Краевое государственное бюджетное учреждение "Камчатская государственная кадастровая оценка" |
| Сотрудник-отправитель                                                      | Иванов Иван Иванович                                                                         |
| Ведомство-получатель *                                                     | Администрация Петропавловск-Камчатского городского округа                                    |
| Сотрудник-исполнитель                                                      | Петров Петр Петрович 🖉                                                                       |
| Направление запроса                                                        | Земельные участки                                                                            |

# ! ВНИМАНИЕ: После нажатия кнопки «Назначить исполнителя» поменять исполнителя по запросу невозможно.

6.4. У сотрудника-исполнителя (кодовое название «Исполнитель для запросов кадастровой оценки») ведомства-получателя отображаются только те РЭС ГКО, по которым он назначен исполнителем. Просмотреть эти запросы сотрудник-исполнитель может в разделе «Отправленные запросы»

|                                                                                                    | - I 🍓 🏼              | « 🔒 🛛         |                        |                          |                    |                                                 |  |  |  |  |  |
|----------------------------------------------------------------------------------------------------|----------------------|---------------|------------------------|--------------------------|--------------------|-------------------------------------------------|--|--|--|--|--|
| 🔺 🧊 Универсальные запросы                                                                                      | Отправленные запросы |               |                        |                          |                    |                                                 |  |  |  |  |  |
| ▷ 🔏 Ответственный ▷ 🚟 Все ведомства                                                                            |                      | Идентификатор | Дата<br>отправки       | Статус<br>документа      | Срок<br>исполнения | Ведомств<br>получате.                           |  |  |  |  |  |
| <ul> <li>№ Календарь</li> <li>№ Техпомощь</li> <li>№ Запросы в ФОИВ</li> </ul>                                 |                      | 143           | 11.01.2019<br>15:28:23 | Получен                  | 08.02.2019         | Админист<br>Петропав,<br>Камчатско<br>городског |  |  |  |  |  |
| <ul> <li>у Заявления</li> <li>Запросы ФСМЭВ</li> <li>Запросы в Росреестр</li> <li>Запросы в РЭС ГКО</li> </ul> |                      | 142           | 10.01.2019<br>13:56:58 | Получен                  | 07.02.2019         | Админист<br>Петропав.<br>Камчатско<br>городског |  |  |  |  |  |
| Новые запросы<br>Отправленные запросы<br>Оорасотавляе запросы                                                  |                      | 134           | 14.12.2018<br>13:56:31 | Просрочен.<br>Отправлен. | 11.01.2019         | Админист<br>Петропав<br>Камчатски<br>городског  |  |  |  |  |  |
| <ul> <li>Обработка запроса</li> <li>Отклоненные запросы</li> <li>Закрытые запросы</li> </ul>                   |                      | 130           | 29.11.2018<br>17:08:48 | Просрочен.<br>Отправлен. | 27.12.2018         | Админист<br>Петропав<br>Камчатски<br>городског  |  |  |  |  |  |
|                                                                                                    |                      | 122           | 14.12.2018<br>13:49:03 | Просрочен.<br>Отправлен. | 11.01.2019         | <u>Админист</u><br>Петропав<br>Камчатско        |  |  |  |  |  |

6.5. Для предоставления ответа на поступивший РЭС ГКО, необходимо нажать кнопку «**Редактировать**» 🔛 .

6.6. Сотрудник-исполнитель вносит данные ответа на запрос на вкладке «Данные ответа».

| 142 назначен сотрудник-ист                                                             | толнитель             |                                | Сохранить                | Закрыты  |
|----------------------------------------------------------------------------------------|-----------------------|--------------------------------|--------------------------|----------|
|                                                                                        |                       |                                |                          |          |
| ата отправки                                                                           | 10.01.2019 13:56:58   | 5                              |                          |          |
| рок исполнения                                                                         | 07.02.2019            |                                |                          |          |
| Регистрационные данные                                                                 |                       |                                |                          |          |
| Ведомство-отправитель                                                                  | Краевое государствен  | ное бюджетное учреждени        | е "Камчатская государсті | венная   |
| Corpushikk-orposektest                                                                 | Кадастровая оценка    |                                |                          |          |
| Ведомство-получатель                                                                   | Администрация Петос   | а<br>павловск-Камчатского горо | аского округа            |          |
| Сотрудник-исполнитель                                                                  | Петров Петр Петрович  | 4                              |                          |          |
| Направление запроса                                                                    | Земельные участки     | 0                              |                          |          |
| Исходящий номер                                                                        | 06-30/1               |                                |                          |          |
| Входящий номер                                                                         | - нет значения -      |                                |                          |          |
|                                                                                        | Lawrence was a series | П Системные                    |                          |          |
| Данные запроса Данные отвејта                                                          | стория изменении      | <b>U</b> cherenitae            |                          |          |
| Данные запроса Данные отвејга<br>Текст ответа *                                        | Стория изменении      | Chercennic                     |                          |          |
| Данные запроса Данные отвејга<br>Текст ответа *                                        | стория изменении      | S cherenine                    |                          |          |
| Данные запроса Данные отвера<br>Текст ответа *                                         | Стория изменении      | Genereniae                     |                          | ^        |
| Данные запроса Данные отвера<br>Текст ответа *                                         | стория изменении      |                                |                          | ^        |
| Данные запроса Данные отвера<br>Текст ответа *                                         | стория изменении      |                                |                          | ^        |
| Данные запроса Данные отвера<br>Текст ответа =                                         | Стория изменении      |                                |                          | Ŷ        |
| Данные запроса Данные ответа<br>Текст ответа *                                         | стория изменении      |                                |                          | < _      |
| Данные запроса Данные отвејта<br>Текст ответа *<br>Файл ответа №1 *                    | Стория изменении      |                                | × 24                     | <b>^</b> |
| Данные запроса Данные ответа<br>Текст ответа *<br>Файл ответа №1 *<br>Файл ответа №2 * |                       |                                | × 14<br>× 14             | <b>^</b> |

! ВНИМАНИЕ: Поля «Текст запроса», «Файл ответа №1», «Файл ответа №2» являются обязательными для заполнения. В случае, если указанные поля не заполнены, исполнитель не сможет передать запрос на согласование ответственному.

6.6.1. Заполните поле «Текст ответа». Для добавления файлов в полях «Файл ответа №1» и «Файл ответа №2» нажмите кнопку «Создать» <sup>™</sup>.

! ВНИМАНИЕ: Файлы ответа должны быть подписаны сертификатом электронно-цифровой подписи. Подписание файлов ответа осуществляется сторонними приложениями.

6.6.2. В появившемся диалоговом окне нажмите кнопку «Обзор...» и выберите необходимый файл.

| 🍯 Файл-архив - Internet Explorer |                                                                 |
|----------------------------------|-----------------------------------------------------------------|
| 👔 Создание: Файл-архив           | Сохранить Закрыть                                               |
| Наименование файла *             |                                                                 |
| Файл *                           | Внимание! Во вложения допускаются только файлы<br>в формате Zip |
|                                  | Обзор                                                           |

6.6.3. При желании измените описание файла (автоматически проставляется имя файла).

| 🥥 Файл-архив - Internet Explorer |                                           |            |           |
|----------------------------------|-------------------------------------------|------------|-----------|
| 👔 Создание: Файл-архив           |                                           | Сохранить  | Закрыть   |
| Наименование файла *             | Тестовый документ №3                      |            | vo doğu i |
| Файл *                           | в формате Zip                             | нотся толы | ко файлы  |
|                                  | D:\Мои документы\Рабочий стол\Тесто Обзор |            |           |

6.6.4. Нажмите кнопку «Сохранить», затем кнопку «Закрыть».

! ВНИМАНИЕ: Формат прикрепляемого файла – архив с расширением .zip. Объем прикрепляемого файла не должен превышать 10 Мб.

6.7. Нажмите кнопку «Сохранить».

| 142 Пазначен                                                                                                    | сотрудник-исто                                                     | линитель                                                                                                    |                                                 |               | Сохранить                   | Закрыть    |
|----------------------------------------------------------------------------------------------------|--------------------------------------------------------------------|----------------------------------------------------------------------------------------------------|-------------------------------------------------|---------------|-----------------------------|------------|
| ата отправки<br>рок исполнения                                                                                    |                                                                    | 10.01.2019 13:56:58<br>07.02.2019                                                                                                    |                                                 |               |                             |            |
| Регистрационные                                                                                                   | данные                                                             |                                                                                                    |                                                 |               |                             |            |
| Ведомство-отп<br>Сотрудник-отп<br>Ведомство-пол<br>Сотрудник-исп<br>Направление з<br>Исходящий но<br>Входящий ном | равитель<br>равитель<br>учатель<br>олнитель<br>апроса<br>мер<br>ер | Краевое государстве<br>кадастровая оценка"<br>Иванов Иван Иванови<br>Администрация Петр<br>Петров Петр Петрови<br>Земельные участки<br>06-30/1<br>- нет значения - | нное бюджетное у<br>ч<br>опавловск-Камчато<br>ч | чреждение "Ка | мчатская госуд<br>го округа | арственная |
| анные запроса                                                                                                    | Данные ответа                                                      | История изменений                                                                                                    | 🔕 Системные                                     |               |                             |            |
| Текст ответа *                                                                                                    |                                                                    |                                                                                                    |                                                 |               |                             |            |
| Текст ответа на з                                                                                                 | апрос в свободной                                                  | форме или комментари                                                                                                    | й к вложенным фай                               | лам           |                             | ^          |
|                                                                                                    |                                                                    |                                                                                                    |                                                 |               |                             | ~          |
| Файл ответа №                                                                                                    | 1 •                                                                | Текстовый документ 3                                                                                                    |                                                 |               | × 19                        | ~          |
| Файл ответа №<br>Файл ответа №                                                                                    | 1 =                                                                | Текстовый документ 3<br>Текстовый документ 4                                                                                                    |                                                 |               | × 19<br>× 19                | ~          |

6.8. После заполнения обязательных полей и сохранения портальной формы запрос необходимо передать на согласование ответственному, нажав кнопку «Передать на согласование».

| Передать на согласование <ul> <li>142 Назначен сотрудник-ис</li> </ul> | полнитель Сохранить Закрыть                                                                     |
|------------------------------------------------------------------------|-------------------------------------------------------------------------------------------------|
| Дата отправки                                                          | 10.01.2019 13:56:58                                                                             |
| Срок исполнения                                                        | 07.02.2019                                                                                      |
| Регистрационные данные                                                 |                                                                                                 |
| Ведомство-отправитель                                                  | Краевое государственное бюджетное учреждение "Камчатская государственная<br>кадастровая оценка" |
| Сотрудник-отправитель                                                  | Иванов Иван Иванович                                                                            |
| Ведомство-получатель *                                                 | Администрация Петропавловск-Камчатского городского округа                                       |
| Сотрудник-исполнитель                                                  | Петров Петр Петрович                                                                            |
| Направление запроса                                                    | Земельные участки                                                                               |

6.9. Переданный на согласование запрос вернется в раздел «Отправленные запросы» ответственного сотрудника ведомства-получателя. Чтобы открыть РЭС ГКО, направленный

для согласования, нажмите 💴.

| 🔍 🖻 🖻 🌶 l 🖓 🖏 🖏 🖉         | )[« 🔒 ]         |            |              |            |                             |
|---------------------------|-----------------|------------|--------------|------------|-----------------------------|
| 🔺 🧊 Универсальные запросы | Отправленные за | просы      |              |            |                             |
| 🕨 🔒 Ответственный         | Идентификатор   | Дата       | Статус       | Срок       | Ведомство-                  |
| Все ведомства             |                 | отправки   | документа    | исполнения | получатель                  |
| Календарь                 |                 |            |              | -          | Администрац                 |
| 🧔 Техпомощь               | 143             | 11.01.201  | Ha           | 3.02.2019  | Петропавлов                 |
| Запросы в ФОИВ            |                 | 15:28:23   | согласование | J          | Камчатского<br>городского о |
| В 3аявления               |                 |            |              |            | Алминистрац                 |
| 🕨 📴 Запросы ФСМЭВ         | 3 142           | 10.01.2019 | Demusu       | 07 02 2010 | Петропавлов                 |
| 👂 👹 Запросы в Росреестр   | 142             | 13:56:58   | получен      | 07.02.2019 | Камчатского                 |
| 🔺 🏠 Запросы РЭС ГКО       |                 |            |              |            | городского о                |
| Новые запросы             |                 |            | -            |            | Администрац                 |
| М Отправленные запросы    | 134             | 14.12.2018 | Просрочен.   | 11.01.2019 | Петропавлов<br>Камиатского  |
| Оораоотанные запросы      |                 | 15.50.51   | ompablien.   |            | городского о                |
| 👆 Обработка запроса       |                 |            |              |            | Администрац                 |
| 💥 Отклоненные запросы     | 130             | 29.11.2018 | Просрочен.   | 27.12.2018 | Петропавлов                 |
| 🗾 Закрытые запросы        |                 | 17:08:48   | Отправлен.   |            | Камчатского<br>городского о |

6.10. Откройте вкладку «Данные ответа» для просмотра подготовленногго исполнителем ответа в целях проверки на предмет корректности.

6.11. Ответственный сотрудник может отправить РЭС ГКО на доработку или отправить в ведомство-отправитель:

6.11.1. В случае обнаружения ошибок и несоответсвии запрос может быть возвращен исполнителю на доработку. Для этого нажмите кнопку «Вернуть на доработку».

6.11.2. Чтобы направить ответ на запрос, нажмите кнопку «Направить ответ»

| <ul> <li>Вернуть на доработку</li> <li>142 На согласование</li> </ul> | Направить ответ                                                            | Сохранить            | Закрыть    |
|-----------------------------------------------------------------------|----------------------------------------------------------------------------|----------------------|------------|
| Дата отправки<br>Срок исполнения                                      | 10.01.2019 13:56:58<br>07.02.2019                                          |                      |            |
| Регистрационные данные<br>Ведомство-отправитель                       | <u>Краевое государственное бюджетное учреждени<br/>кадастровая оценка"</u> | ие "Камчатская госу, | арственная |

! ВНИМАНИЕ: Направленный ответ может быть возвращен Ведомством Отправителем на доработку. В этом случае запрос вернется в раздел «Отправленные запросы» в статусе «Отправлен». Для повторной обработки запроса требуется повторить шаги 6.1-6.11.

# 7. Поиск запроса

7.1. В Системе предусмотрена возможность поиска необходимого запроса. Для отображения меню поиска нажмите  $\checkmark$ :

| («) 🖉 😢 / 🏈 🎽 🌾 🖄 🖄                                                                                                   | 100 H | ) (        | 🍓 🛛 🕷 🔒       |                       |                     |                    |                                           |
|----------------------------------------------------------------------------------------------------|-------|------------|---------------|-----------------------|---------------------|--------------------|-------------------------------------------|
| Универсальные запросы                                                                                                 |       | За         | просы РЭС ГКС | )                     |                     |                    |                                           |
| ▷ 🦪 Техпомощь ▷ 🌄 Запросы в ФОИВ                                                                                      |       |            | Идентификатор | Дата<br>отправки      | Статус<br>документа | Срок<br>исполнения | Ведом<br>получа                           |
| <ul> <li>У Заявления</li> <li>Запросы ФСМЭВ</li> <li>Запросы в Росреестр</li> </ul>                                   |       | <b>S</b>   | 148           | 18.01.2019<br>9:51:42 | Отклонен            | 15.02.2019         | <u>Админ</u><br>Петрог<br>Камча<br>городо |
| <ul> <li>Чапросы РЭСТКО</li> <li>Новые запросы</li> <li>Отправленные запросы</li> <li>Обработанные запросы</li> </ul> |       | <b>S</b>   | 147           |                       | Черновик            |                    | <u>Админ</u><br>Петрог<br>Камча<br>городо |
| <ul> <li>Обработка запроса</li> <li>Отклоненные запросы</li> <li>Закрытые запросы</li> </ul>                          |       |            | 146           |                       | Черновик            |                    | <u>Админ</u><br>Петрог<br>Камча<br>городо |
| ⊳ ⊠ Отчеты                                                                                                    |       |            | 145           | 16.01.2019<br>9:40:47 | Отклонен            | 13.02.2019         | <u>Админ</u><br>Петрог<br>Камча<br>городо |
|                                                                                                    |       | <b>S</b> 1 | 144           | 16.01.2019            | Закрыт              | 13.02.2019         | <u>Админ</u><br>Петрог                    |

7.2. В открывшемся меню перейдите на вкладку «Универсальный»:

| < 📄 🖻 🗳 🖉 🎾 🖓 🖓                                                                                                    | a 🔓 😰 🌠 🎨 🎨   🌺 🛛 🕷 🗟                                                                                                    | •                         |                                                                 |                   |                                       |
|----------------------------------------------------------------------------------------------------|----------------------------------------------------------------------------------------------------|---------------------------|-----------------------------------------------------------------|-------------------|---------------------------------------|
| Универсальные запросы                                                                                                    | Фильтры                                                                                                    | 💌 🕨 💙 📳 🖉 🗎               |                                                                 |                   | ^                                     |
| Реклонощь<br>Запросы в ФОИВ                                                                                                    | Простой                                                                                                    | Расширенный               | Универсальный                                                   | Настройки         | ×                                     |
| <ul> <li>руд заявления</li> <li>⊇а Запросы ФСМЭВ</li> <li>Эапросы РЭСГКО</li> <li>Новые запросы</li> <li>Отправленные запросы</li> <li>Обработка запроса</li> <li>Обработка запроса</li> <li>Экльные запросы</li> <li>Закрытые запросы</li> <li>Закрытые запросы</li> <li>Закрытые запросы</li> <li>Закрытые запросы</li> <li>Эакрытые запросы</li> <li>Эакрытые запросы</li> <li>Эакрытые запросы</li> <li>Эакрытые запросы</li> <li>Эакрытые запросы</li> <li>Эакрытые запросы</li> <li>Эакрытые запросы</li> </ul> | Название атрибута:<br>Ведонство-отправитель ♥<br>равно ♥<br>не равно ♥<br>указано ♥<br>не указано ♥<br>Значение атрибута | Добавить условие          | Отменить действие A Be                                          | рнуть действие    | Показать код                          |
|                                                                                                    | Объект не указан 🔊 🗙<br>Искать в найденном 🗌<br>Очистить<br>Запросы РЭС ГКО<br>Идентификатор Дата                        | Найти Пок.<br>Статус Срок | взать все<br>Ведомство-получатель                               | Направление       | Сотрудник-                            |
|                                                                                                    | □ S 148 18.01.201<br>9:51:42                                                                                             | .9 Отклонен 15.02.2019    | Администрация<br>Петропавловск-Камчатского<br>городского округа | Земельные участки | <u>Тестов Тест</u><br><u>Тестович</u> |

7.3. В поле «Название атрибута» выберите тот атрибут запроса, по которому нужно осуществить поиск.

| Простой                                       | Расширенный        | Универсальный       | Настройки                     | ×              |
|-----------------------------------------------|--------------------|---------------------|-------------------------------|----------------|
| Название атрибута:<br>Ведомство-отправитель 💟 | 🕂 Добавить условие | 💽 Отменить действие | <sub>Я</sub> Вернуть действие | 🛐 Показать код |
| равно 🖌                                       | и                  |                     |                               | ^              |
| указано 🔗<br>не указано 🔗                     | ()                 |                     |                               |                |
| Значение атрибута                             |                    |                     |                               | ~              |
| Объект не указан                              |                    |                     |                               |                |
| Искать в найденном                            |                    |                     |                               |                |
| Очистить                                      | Найти              | Показать все        |                               |                |

7.4. В перечне условий выберите то, по которому будете осуществлять поиск.

! ВНИМАНИЕ: перечень условий меняется в зависимосвти от выбранного атрибута.

| Фильтры                                                                                                    | 💌 🕨 💙 🖪 🖉 🗉        | )                   |                               |                | ^ |
|----------------------------------------------------------------------------------------------------|--------------------|---------------------|-------------------------------|----------------|---|
| Простой                                                                                                    | Расширенный        | Универсальный       | Настройки                     |                | × |
| Название атрибута:<br>Ведомство-отправитель                                                                                                    | 🕂 Добавить условие | 💽 Отменить действие | <sub>Я Вернуть действие</sub> | 🔄 Показать код |   |
| равно 🖌<br>не равно 🗸                                                                                                    | и                  |                     |                               | ^              |   |
| Фильтры<br>Простой Расширенный Универсальный Настройки ×<br>Название атрибута:<br>Ведомство-отправитель<br>равно<br>и или<br>указано<br>не указано<br>Объект не указан |                    |                     |                               |                |   |
| Значение атрибута                                                                                                    |                    |                     |                               |                |   |
| Объект не указан 🛛 🕅 💥                                                                                                    |                    |                     |                               |                |   |
| Искать в найденном                                                                                                    |                    |                     |                               |                |   |

7.5. Заполните поле «Значение атрибута» путем выбора объекта из справочников или заполнением поля с клавиатуры.

! ВНИМАНИЕ: способ заполнения поля «Значение атрибута» меняется в зависимости от типа атрибута. К примеру: для атрибута «Ведомство-отправитель» поле «Значение атрибута» необходимо заполнить, выбрав ведомство из справочника; для атрибута «Входящий номер» поле «Значение атрибута» необходимо заполнить, введя искомое значение на клавиатуре.

| Фильтры                                  | [ | 💌 🖻 🥙 🖪 🖉 🎚        | 1                   |                               |                |   |
|------------------------------------------|---|--------------------|---------------------|-------------------------------|----------------|---|
| Простой                                  |   | Расширенный        | Универсальный       | Настройки                     |                | × |
| Название атрибута:                       |   | 🕂 Добавить условие | 💽 Отменить действие | <sub>Я Вернуть действие</sub> | 🛐 Показать код |   |
| равно<br>не равно<br>указано             |   | и<br>или<br>()     |                     |                               | ^              | ٢ |
| не указано<br>Значение атрибута          |   |                    |                     |                               | ~              |   |
| Администрация Петр<br>Искать в найденном |   |                    |                     |                               |                |   |

7.6. Нажмите кнопку «Добавить условие».

| Фильтры                                  |                   | · D 🧐 🖬 🖉          | 10                |                             |              | ^ |
|------------------------------------------|-------------------|--------------------|-------------------|-----------------------------|--------------|---|
| Простой                                  | й                 | Расширенный        | Универсальный     | Настройки                   |              | × |
| Название атрибута:<br>Ведомство-отправит | тель 🗸            | 🕂 Добавить условие | Отменить действие | <b>м</b> Вернуть действие 🔢 | Показать код |   |
| равно<br>не равно<br>указано             | <b>&gt;</b><br>>> | и                  |                   |                             | ^            |   |
| не указано<br>Значение атрибута          | \$                |                    |                   |                             | ~            |   |
| Администрация Пет                        | P 🙆 🗙             |                    |                   |                             |              |   |

7.7. Введенное пунктами 7.3-7.6 условие отобразится в поле условий.

| Фильтры                                     |     | 💌 🕨 💙 🖪 🖉 (                    | l)                                     |                          |                |
|---------------------------------------------|-----|--------------------------------|----------------------------------------|--------------------------|----------------|
| Простой                                     |     | Расширенный                    | Универсальный                          | Настройки                | ×              |
| Название атрибута:<br>Ведомство-отправитель | . 🗸 | 🕂 Добавить условие             | 💽 Отменить действие                    | 🎢 Вернуть действие       | 🛐 Показать код |
| равно<br>не равно<br>указано<br>не указано  | ▼   | И ([Ведомство-<br>городского о | отправитель] равно "Админис<br>круга") | трация Петропавловск-Кам | чатского       |
| Значение атрибута<br>Администрация Петр     |     |                                |                                        |                          |                |

! ВНИМАНИЕ: в системе реализована возможность осуществлять поиск по сложным условиям, используя логические связки «И» и «ИЛИ». Для того, чтобы создать сложное условие, необходимо нажать на кнопку с требуемой связкой: «И» - в случае, если поиск должен вестись по всем условиям одновременно, «ИЛИ» - если для успешного поиска достаточно выполнения хотя бы одного из условий. Для добавления новых условий выполняются пункты 7.3-7.6.

7.8. Для поиска по введенному условию нажмите кнопку «Найти».

| Простой                 |          | Расширенны | ій          | Универсальный                 | Настройки                     |               |    |
|-------------------------|----------|------------|-------------|-------------------------------|-------------------------------|---------------|----|
|                         |          |            |             |                               |                               |               |    |
| азвание атрибута:       |          | 🕂 Добави   | ить услови  | е 🐚 Отменить действие         | <sub>М</sub> Вернуть действие | 🛐 Показать ко | од |
| Зедомство-отправитель 🔽 |          |            |             |                               |                               |               |    |
| равно 🗸                 | -        | И          | ([Ведомство | о-отправитель] равно "Админис | трация Петропавловск-Кам      |               |    |
| не равно 🛛              | ,        | или        | ородского   |                               |                               |               |    |
| указано 🔗               | ,        |            |             |                               |                               |               |    |
| не указано 🛛 🗸          | ,        |            |             |                               |                               |               |    |
|                         |          |            |             |                               |                               |               |    |
|                         |          |            |             |                               |                               |               | ľ  |
|                         |          |            |             |                               |                               |               |    |
|                         | <u>(</u> |            |             |                               |                               |               |    |
|                         |          |            |             |                               |                               |               |    |
| скать в найденном 📃     |          |            |             |                               |                               |               |    |
|                         |          |            |             |                               |                               |               |    |
|                         |          |            |             |                               |                               |               |    |

7.9. В рабочей области под меню поиска будут выведены все удовлетворяющие условию запросы.

| Простой                                                                                   | Расширенный                                         | Уни                                         | версальный                                              | Hac                        | тройки                 |                           | × |
|-------------------------------------------------------------------------------------------|-----------------------------------------------------|---------------------------------------------|---------------------------------------------------------|----------------------------|------------------------|---------------------------|---|
| Название атрибута:<br>Ведомство-отправитель<br>равно<br>ие равно<br>указано<br>не указано | Добавить усло<br>И ([Ведомс<br>или<br>()            | вие отправит<br>тво-отправит<br>го округа") | тменить действие                                        | Вернуть<br>грация Петроп   | действие 🛐             | Показать код              |   |
| Значение атрибута<br>Администрация Петро 🕢 🗙<br>Искать в найденном 🗌                      |                                                     |                                             |                                                         |                            |                        |                           |   |
| Очистить                                                                                  | Найти                                               | Показать в                                  | ce                                                      |                            |                        |                           |   |
| 📃 Запрос для целей кадастро                                                               | вой оценки                                          |                                             |                                                         |                            |                        |                           |   |
| Идентификатор Дата отправки                                                               | Статус документа                                    | Срок<br>исполнения                          | Ведомство-получат                                       | гель І                     | Направление<br>запроса | Сотрудник-<br>отправитель |   |
| 🗌 📡 83                                                                                    | Просрочен. Отправлен. 2                             | 26.11.2018                                  | Администрация Бы<br>муниципального ра                   | <u>стринского</u><br>айона |                        |                           |   |
| □ S2                                                                                      | Просрочен. Назначен<br>сотрудник- 2<br>исполнитель. | 26.11.2018                                  | Администрация Але<br>муниципального ра                  | <u>еутского</u><br>айона   |                        |                           |   |
| □ S1                                                                                      | Просрочен. Отправлен. 2                             | 26.11.2018                                  | Администрация<br>Петропавловск-Кан<br>городского округа | чатского                   |                        |                           |   |
| 🗌 📡 80                                                                                    | Просрочен. Отправлен. 2                             | 26.11.2018                                  | Администрация Бы<br>муниципального ра                   | <u>стринского</u><br>айона |                        |                           |   |
| 🗌 📡 79                                                                                    | Просрочен. Отправлен. 2                             | 26.11.2018                                  | Администрация Вил<br>городского округа                  | пючинского                 |                        |                           |   |
| 🗌 📡 78                                                                                    | Просрочен. Отправлен. 2                             | 26.11.2018                                  | Администрация Ели<br>муниципального ра                  | <u>изовского</u><br>айона  |                        |                           |   |
| 🗌 📡 77                                                                                    | Просрочен. Отправлен. 2                             | 26.11.2018                                  | Администрация<br>Петропавловск-Кан<br>городского округа | чатского                   |                        |                           | J |
| # # [1 20] [21 60] [61 00] [0                                                             | 1 120]                                              |                                             |                                                         |                            | Haŭgono asenco         | ŭ Ruferuoj O              |   |

7.10. Для очистки условий поиска нажмите кнопку «Показать все».

| азвание атрибута:<br>кедомство-отправитель<br>равно<br>не равно<br>указано<br>не указано<br>ачение атрибута<br>дминистрация Петро                                      | Простой                                      | Расширенный                      | Универсальный                             | Настройки                |                |
|----------------------------------------------------------------------------------------------------|----------------------------------------------|----------------------------------|-------------------------------------------|--------------------------|----------------|
| равно ✓ И ([Ведомство-отправитель] равно "Администрация Петропавловск-Камчатского<br>или (родского округа") ()<br>или ()<br>изчение атрибута<br>дминистрация Петро № Х | азвание атрибута:<br>Зедомство-отправитель   | 🕂 Добавить услови                | 1е 🐚 Отменить действие                    | Вернуть действие         | 🛐 Показать код |
| начение атрибута<br>идминистрация Петро 🕢 🗙                                                                                                    | равно 🗸                                      | И ([Ведомств<br>городского<br>() | о-отправитель] равно "Админис<br>округа") | трация Петропавловск-Кан | ччатского      |
|                                                                                                    | начение атрибута<br>дминистрация Петро 🛛 🕅 🗙 | ]                                |                                           |                          |                |

! ВНИМАНИЕ: ниже приведены примеры для осуществления поиска запросов по диапазону дат и для осуществления поиска по сотруднику-отправителю.

7.11. Поиск запросов по сотруднику-отправителю.

7.11.1. В поле «Название атрибута» выберите значение «Сотрудник-отправитель».

| Фильтры                                     | 💌 🕨 💙 🖪 🖉 🗎        |                     |                  |                | ^ |
|---------------------------------------------|--------------------|---------------------|------------------|----------------|---|
| Простой                                     | Расширенный        | Универсальный       | Настройки        |                | × |
| Название атрибута:<br>Сотрудник-отправитель | 🕂 Добавить условие | 💽 Отменить действие | Вернуть действие | 🛐 Показать код |   |
| равно                                       | и                  |                     |                  | ^              |   |
| указано 🔗                                   |                    |                     |                  |                |   |
| Значение атрибута                           |                    |                     |                  | ~              |   |
| Объект не указан 👔 🗙                        | Ś                  |                     |                  |                |   |

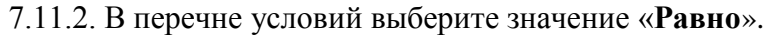

| Фильтры                                     | 🔽 🕨 🥙 🖪 🖉 🛛        | l)                      |                    |              | ^ |
|---------------------------------------------|--------------------|-------------------------|--------------------|--------------|---|
| Простой                                     | Расширенный        | Универсальный           | Настройки          | ] ;          | × |
| Название атрибута:<br>Сотрудник-отправитель | 🕂 Добавить условие | е 🛛 📉 Отменить действие | Вернуть действие 3 | Показать код |   |
| равно 🗸                                     | О И ИЛИ            |                         |                    | ^            |   |
| указано 🛛                                   |                    |                         |                    |              |   |
| Значение атрибута                           |                    |                         |                    | ~            |   |
| Объект не указан 👔 🗙                        |                    |                         |                    |              |   |

7.11.3. Значение атрибута выберите, нажав кнопку 🙆.

| Название атрибута:<br>Сотрудник-отправите | ель 🗸 | 🕂 Добавить условие | 🐚 Отменить действие | <sub>М</sub> Вернуть действие | 🛐 Показать код |
|-------------------------------------------|-------|--------------------|---------------------|-------------------------------|----------------|
| равно<br>не равно<br>указано              |       | и<br>или<br>()     |                     |                               | ^              |
| Значение атрибута                         |       |                    |                     |                               | ~              |
| Объект не указан                          |       |                    |                     |                               |                |

7.11.4. В открывшемся окне выберите требуемого сотрудника и нажмите кнопку «Выбрать».

| - 1 ···  |             |        |             |                              |         |   |
|----------|-------------|--------|-------------|------------------------------|---------|---|
| «   🧝 🗌  | Выбрать     | 🗌 🍳 🗋  | 🍇 🕼 🖻 🄏 🖗   | 🗞 🎨 l 🍓 🌖                    |         |   |
| Фильтры  |             |        | 💌 🖻 💙 🛛     |                              |         | ~ |
|          | Простой     |        | Расширенный | Универсальный Настройки      | ×       |   |
| Искать:  | содержит    |        | ~           |                              |         |   |
| Искать в | з найденном |        |             |                              |         |   |
| Оч       | истить      |        | Найти       | Показать все                 |         |   |
| Сотруд   | цник органи | ізации |             |                              |         |   |
|          | Фамилия     | Имя    | Отчество    | Специальное Кабинет e-mail с | снилс п |   |
| 💽 и      | ванов       | Иван   | Иванович    |                              | Cl<br>0 |   |
| О 😭 П    | етров       | Петр   | Петрович    |                              | N       |   |

#### 7.11.5. Нажмите кнопки «Добавить условие» и «Найти».

| Простой                                     | P            | асширенный      | Универсальный             | Настройки          |                |
|---------------------------------------------|--------------|-----------------|---------------------------|--------------------|----------------|
| Название атрибута:<br>Сотрудник-отправитель | ~            | 🕂 Добавить усло | вие 📄 🦱 Отменить действие | 🞢 Вернуть действие | 🛐 Показать код |
| равно                                       | <b>V</b>     | И               |                           |                    | ~              |
| не равно                                    | $\checkmark$ | или             |                           |                    |                |
| указано                                     |              | ()              |                           |                    |                |
| не указано                                  |              |                 |                           |                    |                |
|                                             |              |                 |                           |                    | $\sim$         |
| Значение атрибута                           |              | ļ               |                           |                    |                |
| Иванов Иван                                 | 2 🗙          |                 |                           |                    |                |
|                                             |              |                 |                           |                    |                |
| Искать в найденном 🗌                        |              |                 |                           |                    |                |
| Очистить                                    |              | Найти           | Іоказать все              |                    |                |

7.12. Поиск запросов по временному интервалу.

! ВНИМАНИЕ: ниже рассматривается пример поиска запросов, отправленных в промежуток времени между двумя датами.

7.12.1. В поле «Название атрибута» выберите значение «Дата отправки».

| Фильтры                             |         | 🥙 🖪 🖻        | li .                        |                        | ~              |
|-------------------------------------|---------|--------------|-----------------------------|------------------------|----------------|
| Простой                             | Раси    | ииренный     | Универсальный               | Настройки              |                |
| название агриоута:<br>Дата отправки |         | 🕂 Добавить у | условие 🛛 💽 Отменить действ | зие 🥱 Вернуть действие | 🛐 Показать код |
| равно                               | × ^     | и            |                             |                        | -              |
| больше                              |         | ()           |                             |                        |                |
| больше или равно                    | × ×     |              |                             |                        |                |
| Значение атрибута                   | : 🗌 🙍 🗙 | I            |                             |                        |                |
|                                     |         |              |                             |                        |                |

#### 7.12.2. В перечне условий выберите значение «Больше или равно».

| Фильтры                               |          | * 🖪 🖻        | 1                         |                       | ^              |
|---------------------------------------|----------|--------------|---------------------------|-----------------------|----------------|
| Простой                               | Расш     | иренный      | Универсальный             | Настройки             | 1              |
| Название атрибута:                    | <b>_</b> | 🕂 Добавить у | исловие 📄 Отменить действ | ие 🎢 Вернуть действие | 🛐 Показать код |
| равно не равно                        | × ^      | и            |                           |                       |                |
| больше                                |          | ()           |                           |                       |                |
| больше или равно<br>Значение атрибута |          |              |                           |                       | ~              |
|                                       |          |              |                           |                       |                |

# 7.12.3 В поле «Значение атрибута» введите дату начала периода.

| Название атрибута: |              | 🕂 Добавить условие | 📉 Отменить действие | <sub>м Вернуть действие</sub> | 🗊 Показать код |
|--------------------|--------------|--------------------|---------------------|-------------------------------|----------------|
| Дата отправки      | $\checkmark$ |                    | л. —,               |                               |                |
| равно              | × ^          | И                  |                     |                               |                |
| не равно           | V 1          | или                |                     |                               |                |
| больше             | $\checkmark$ | ()                 |                     |                               |                |
| меньше             | × ~          |                    |                     |                               |                |
| больше или равно   | V *          |                    |                     |                               |                |
| оначение атрибута  |              |                    |                     |                               | 7              |
| 01.01.2019 )9: )0  | : )0 🔊 🗙     |                    |                     |                               |                |
|                    |              |                    |                     |                               |                |
|                    |              |                    |                     |                               |                |

#### 7.12.4. Нажмите кнопки «Добавить условие» и «И».

| Простой                                         | Расшире    | нный                    | Универсальный                | Настройки                        | ×              |
|-------------------------------------------------|------------|-------------------------|------------------------------|----------------------------------|----------------|
| Название атрибута:<br>Дата отправки             |            | Добавить усл            | овие 📄 Отменить действ       | ие <sub>Я Вернуть действие</sub> | 🔄 Показать код |
| равно<br>не равно<br>больше                     |            | 1 ([Дата о<br>1ЛИ<br>.) | тправки] больше или равно "С | )1.01.2019") И                   | ^              |
| меньше<br>больше или равно<br>Значение атрибута | <b>*</b> * |                         |                              |                                  | ~              |
| 01.01.2019 )9: )0:                              | 00 🗙 🙍 00  |                         |                              |                                  |                |

# 7.12.5. В перечне условий выберите значение «Меньше или равно».

| Фильтры                              |      | 😻 📳     |         | 10        |                         |                              |        |                | ^ |
|--------------------------------------|------|---------|---------|-----------|-------------------------|------------------------------|--------|----------------|---|
| Простой                              | Расш | иренный |         |           | Универсальный           | Настройки                    |        |                | × |
| Название атрибута:                   |      | 🕂 Доба  | івить у | условие   | 💽 Отменить действ       | ие <sub>м Вернуть дейс</sub> | твие 🛐 | ] Показать код | ] |
| больше                               | × ^  | и       | ([Дат   | га отправ | жи] больше или равно "( | 01.01.2019") И               |        | ^              |   |
| больше или равно<br>меньше или равно |      | ()      |         |           |                         |                              |        |                |   |
| указано<br>Значение атрибута         |      |         |         |           |                         |                              |        | ~              | , |
| 01.01.2019 )9: )0: )0                | 2 🗙  |         |         |           |                         |                              |        |                |   |

#### 7.12.6 В поле «Значение атрибута» введите дату окончания периода.

| Фильтры                                            | <b>v b</b> | * 🔳     |              |                           |                        |                | ~ |
|----------------------------------------------------|------------|---------|--------------|---------------------------|------------------------|----------------|---|
| Простой                                            | Раси       | иренный |              | Универсальный             | Настройки              |                | × |
| Название атрибута:                                 |            | 🕂 Доба  | вить условие | е 👔 Отменить действ       | зие 🎢 Вернуть действие | 🔄 Показать код |   |
| больше меньше                                      | ~          | и       | ([Дата отпра | авки] больше или равно "( | 01.01.2019") И         | ^              |   |
| больше или равно меньше или равно меньше или равно |            | ()      |              |                           |                        |                |   |
| указано<br>Значение атрибута                       | ×          |         |              |                           |                        | ~              | 1 |
| 31.01.2019 )9: )0: )0                              | 2 🗙        |         |              |                           |                        |                |   |

7.12.7. Нажмите кнопки «Добавить условие» и «Найти».

| Фильтры                                                                        |                                                                                                    |     |
|--------------------------------------------------------------------------------|----------------------------------------------------------------------------------------------------|-----|
| Простой                                                                        | Расширенный Универсальный Настройки                                                                                                    | ×   |
| Название атрибута:<br>Дата отправки 🔍<br>больше<br>меньше<br>больше или развио | Добавить условие     Отменить действие     Вернуть действие     Больше или равно "01.01.2019") И ([Дата отправки] меньше или     равно "31.01.2019") | код |
| меньше или равно<br>указано<br>Значение атрибута                               |                                                                                                    | ~   |
| 31.01.2019 )9: )0: )0                                                          |                                                                                                    |     |
| Искать в найденном                                                             |                                                                                                    |     |
|                                                                                | Найти Показать все                                                                                                    |     |

## 8. Формирование печатной формы

8.1. В Системе предусмотрена возможность формирования печатной формы ответа на запрос:

8.1.1. Откройте обработанный запрос.

8.1.2. Нажмите кнопку «Создать отчет»

| 11000// 101110 11200/ 001111/ Coldination | a-rreation and accordance and and and a                         |                                  |  |  |
|-------------------------------------------|-----------------------------------------------------------------|----------------------------------|--|--|
| (• 🕞 )                                    |                                                                 |                                  |  |  |
| Закрыть Вернутся                          | к предыдущему шагу                                              |                                  |  |  |
| 143 Обработка ответа                      |                                                                 | Сохранить Закрыть                |  |  |
| Дата отправки                             | 11.01.2019 15:28:23                                             |                                  |  |  |
| Срок исполнения                           | 08.02.2019                                                      |                                  |  |  |
| Регистрационные данные                    |                                                                 |                                  |  |  |
| Ведомство-отправитель                     | Краевое государственное бюджетное учрежд<br>кадастровая оценка" | ение "Камчатская государственная |  |  |

8.1.3 Выберите интересующий вариант отчета (запрос или ответ на запрос) и нажмите кнопку «Далее».

|                  | Выбор отчета       |  |
|------------------|--------------------|--|
| Отчет по запроса | м РЭС ГКО - Запрос |  |
| Отчет по запроса | м РЭС ГКО - Ответ  |  |

#### 8.1.4. Нажмите кнопку «Загрузить отчет».

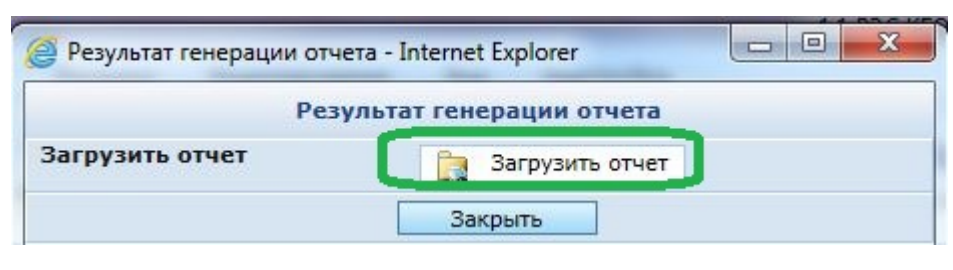

# Приложение №1 Почтовые уведомления

Для оперативного реагирования пользователей Системы на поступающие РЭС ГКО или на изменения, происходящие с ними, Система рассылает их участникам почтовые уведомления.

ВАЖНО: Уведомления поступают на адреса электронной почты специалистов, указанные при регистрации в Системе, в зависимости от имеющихся у специалиста ролей.

| Ключевое событие                                             | Кто получает уведомление?                                                                                                    |
|--------------------------------------------------------------|----------------------------------------------------------------------------------------------------|
| Уведомление о поступлении запроса                            | Ответственный(ые) в ведомстве-получателе                                                                                                    |
| Уведомление о назначении исполнителем                        | Сотрудник, назначенный исполнителем по запросу                                                                                                    |
| Уведомление о направлении на согласование ответа на запрос   | Ответственный (ые) в ведомстве-получателе                                                                                                    |
| Уведомление о возврате на доработку ответа на запрос         | Сотрудник, назначенный исполнителем по запросу                                                                                                    |
| Уведомление о завершении обработки межведомственного запроса | Ответственный(ые) в ведомстве-<br>отправителе (инициатор запроса)                                                                                           |
| Уведомление о переходе запроса в статус просрочен            | Ответственные в обоих ведомствах,<br>исполнитель ведомства-отправителя,<br>сотрудник, назначенный ответственным за<br>обработку запроса (если был назначен) |

Если в ведомстве несколько лиц, назначенных ответственными за обработку РЭС ГКО, они все будут получать уведомления.

Почтовые адреса для рассылки указывает администратор системы. При этом руководствуются данными, указанными в Заявке на добавление нового сотрудника (изменение персональных данных), направленные в модуле «Менеджер организации» Системы.

# Приложение № 2. Статусы обработки запроса

РЭС ГКО – электронный документ, который может находиться в разных состояниях исполнения. Ниже указаны пояснения к каждому возможному состоянию запроса в порядке хронологического следования.

| Статус              | Расшифровка                | Комментарии                     |
|---------------------|----------------------------|---------------------------------|
| Черновик            | Новый созданный запрос     | Запрос приобретает статус       |
|                     |                            | «Черновик» после выбора         |
|                     |                            | ведомства-получателя в момент   |
|                     |                            | сохранения запроса. Сразу после |
|                     |                            | сохранения запросу              |
|                     |                            | присваивается                   |
|                     |                            | идентификационный номер и       |
|                     |                            | дата создания.                  |
|                     |                            | Запрос сохраняет указанный      |
|                     |                            | статус до момента регистрации   |
|                     |                            | запроса.                        |
| Создан              | Зарегистрированный запрос  | Запрос приобретает статус       |
|                     |                            | «Создан» после регистрации.     |
|                     |                            | Сохранение и регистрация        |
|                     |                            | запроса возможны только после   |
|                     |                            | заполнения обязательных полей   |
|                     |                            | «Направление запроса» и         |
|                     |                            | «Исходящий номер». Запрос       |
|                     |                            | сохраняет указанный статус до   |
|                     |                            | момента отправки в ведомство-   |
|                     |                            | получатель.                     |
| Отправлен           | Запрос направлен           | Статус присваивается запросу в  |
| _                   | (поступил) в ведомство-    | момент отправки (поступления) в |
|                     | получатель.                | ведомство-получатель.           |
|                     |                            | Сохранение и отправка запроса   |
|                     |                            | возможны только после           |
|                     |                            | заполнения обязательного поля   |
|                     |                            | «Текст запроса». В момент       |
|                     |                            | отправки запросу автоматически  |
|                     |                            | присваивается дата отправки и   |
|                     |                            | срок исполнения,                |
|                     |                            | рассчитываемый как дата         |
|                     |                            | отправки +20 рабочих дней.      |
| Получен             | Запрос принят в ведомстве- |                                 |
|                     | получателе.                |                                 |
| Отклонен            | Запрос отклонен            | Отклонение запроса возможно     |
|                     | ведомством-получателем     | только после заполнения поля    |
|                     |                            | «Текст ответа».                 |
| Назначен сотрудник- | По запросу назначен-       | Запрос сохраняет указанный      |
| исполнитель         | сотрудник исполнитель в    | статус до момента отправки в    |
|                     | ведомстве                  | ведомство-получатель. Такой же  |
|                     |                            | статус запрос принимает при     |
|                     |                            | возвращении запроса на          |
|                     |                            | доработку.                      |

| Статус                 | Расшифровка               | Комментарии                     |
|------------------------|---------------------------|---------------------------------|
| На согласовании        | По запросу подготовлен    | При обнаружении недочетов,      |
|                        | ответ и передан на        | (замечаний) запрос может быть   |
|                        | согласование              | возвращен исполнителю на        |
|                        | ответственному сотруднику | доработку. Исполнителя при      |
|                        | ведомства-получателя      | этом изменить нельзя.           |
| Предоставлен ответ     | Подготовленный            | Статус присваивается запросу в  |
|                        | ведомством-получателем    | момент отправки запроса         |
|                        | ответ на запрос передан   | ведомству-отправителю. На       |
|                        | отправителю запроса.      | данном этапе отправитель может  |
|                        |                           | ознакомиться с содержанием      |
|                        |                           | ответа.                         |
| Обработка ответа       | Запрос получен            | Статус присваивается запросу в  |
|                        | ведомством-отправителем   | момент получения запроса. На    |
|                        |                           | данном этапе отправитель        |
|                        |                           | должен указать, является ли     |
|                        |                           | ответ корректным или            |
|                        |                           | некорректным. В случае, если    |
|                        |                           | ответ некорректный ответ        |
|                        |                           | направлен на доработку, запрос  |
|                        |                           | приобретает статус «Отправлен». |
| Закрыт                 | Запрос закрыт ведомством- | Все работы по данному запросу   |
|                        | отправителем              | завершены.                      |
| Просрочен.Отправлен    | Обработка запроса         | По истечении срока,             |
| Просрочен.Получен      | осуществляется с          | установленного на обработку     |
| Просрочен.Назначен     | нарушением                | запроса, устанавливается статус |
| сотрудник-исполнитель  | установленного срока      | «Просрочен». Дальнейшая         |
| Просрочен.На           | обработки – 20 рабочих    | обработка запроса возможна, но  |
| согласовании           | дней                      | всем статусам присваивается     |
| Просрочен.Предоставлен |                           | отметка «Просрочен».            |
| ответ                  |                           |                                 |
| Просрочен.Обработка    |                           |                                 |
| ответа                 |                           |                                 |
| Просрочен.Закрыт       |                           |                                 |